ılıılı cısco

Supplemental Guide

# Next Generation Enterprise WAN Regional WAN Management

# Supplemental Guide

June, 2012

For further information, questions and comments please contact ccbu-pricing@cisco.com

# Contents

| 1. Introduction                                                                                    |        |
|----------------------------------------------------------------------------------------------------|--------|
| 2. Cisco Prime Components                                                                          |        |
| 3. Day Zero - Challenges of Deploying NGEW Services                                                |        |
| 3.1 Cisco Prime LMS 4.2 New Capabilities<br>3.2 Deploying NGEW Branch Office Using Cisco Prime LMS | 3<br>4 |
| 4. Day N - Monitoring and Troubleshooting Infrastructure and Services                              | 10     |
| 4.1 Infrastructure Monitoring and Troubleshooting                                                  |        |
| 4.1.1 Change Management                                                                            |        |
| 4.1.2 Inventory and Asset Management                                                               |        |
| 4.1.3 Monitoring and Troubleshooting                                                               |        |
| Syslog Management                                                                                  |        |
| Top-N Statistics                                                                                   |        |
| 4.2 Services                                                                                       |        |
| 4.2.1 Collaboration                                                                                |        |
| 4.2.2 Application Visibility                                                                       |        |
| Product List                                                                                       |        |

# 1. Introduction

The Cisco<sup>®</sup> Next-Generation Enterprise WAN (NGEW) is an end-to-end architecture that provides foundation building blocks for next-generation enterprise networks. The hierarchical design provides the scalability required by large enterprises that can be extended and replicated throughout multiple regions and topologies. This consistency leads to ease of deployment, maintenance, and troubleshooting.

Network management plays an important role within the NGEW architecture. This document outlines Cisco Prime which fills this role within NGEW.

## 2. Cisco Prime Components

Cisco Prime<sup>™</sup> products deliver unified management by supporting an intuitive workflow-oriented user experience and integrated lifecycle operations across Cisco architectures, technologies, and networks. Products in the Cisco Prime portfolio are designed to work together to offer the network administrator a transparent management experience.

Cisco Prime products help IT organizations:

- Simplify network management
- Improve operational efficiency
- Deliver predictable services
- Lower the total cost of ownership

IT organizations can now use Cisco Prime products to manage the NGEW. This overview focuses on how some of the features within Cisco Prime products can help network administrators easily deploy, monitor, and troubleshoot services that are based on the Cisco NGEW blueprint.

# 3. Day Zero - Challenges of Deploying NGEW Services

One of the first challenges comes when deploying a new branch office and the services that are provisioned on that office. How can Cisco Prime products help provision NGEW branch offices?

Normally a branch office is staged at a central location with just the minimal configuration to come online when installed at the remote branch-office location. This staging may be easy for a small network, but for an enterprise or large enterprise network, it is a very daunting task. How can multiple branch offices be provisioned with the least amount of time and effort? There are two steps to bringing new branch-office locations online: Configuring the network infrastructure to communicate with the branch office and deploying services on top of that infrastructure. The Cisco Prime LAN Management Solution (Cisco Prime LMS) can help with both of these tasks.

#### 3.1 Cisco Prime LMS 4.2 New Capabilities

In addition to the functionality delivered in previous versions of LMS, significant new enhancements and features are being delivered in Cisco Prime LMS Release 4.2 - below is a summary:

| Features                           | Functions                                                                                                    | Benefits                                                                                                    |
|------------------------------------|----------------------------------------------------------------------------------------------------|----------------------------------------------------------------------------------------------------|
| Compliance and Audit<br>Management | <ul> <li>An upgradable and customizable compliance engine checks for industrial compliance standards such as HIPAA, SOX, IOS/IEC 27002, NSA, PCI, DHS, DISA, CIS and other corporate, IT, and technology standards</li> <li>Check and fix compliance violations</li> <li>Services and capability reports</li> <li>Lifecycle management reports covering end of sale/life, contracts, and PSIRT</li> </ul> | <ul> <li>Extensive modeling of regulatory, corporate, IT, and technology policies</li> <li>Provides visibility into network's compliance with policies</li> <li>Identifies critical risks and violations</li> <li>Prioritizes triage of compliance violations</li> <li>Recommends fix for a set of known violations based on best practices</li> </ul> |

| Features      | Functions                                                                                                    | Benefits                                                                                                    |
|---------------|----------------------------------------------------------------------------------------------------|----------------------------------------------------------------------------------------------------|
| Work Centers  | <ul> <li>Enhancements in the Cisco EnergyWise<sup>™</sup> Work Center support smart Power Distribution Units (PDUs) and the ability to wake a Cisco EnergyWise host through Wake-on-LAN</li> <li>Cisco TrustSec<sup>™</sup> Work Center has been enhanced to support readiness assessment at the solution level and provides support for Secure Group Access (SGA) configuration</li> <li>Enhanced Smart Install Work Center supports MAC-based groups and provides the ability to configure Integrated Service Routers (ISRs) as directors</li> </ul> | <ul> <li>Take advantage of new borderless network service<br/>enhancements and capabilities such as Wake-on-LAN<br/>support for Cisco EnergyWise<sup>™</sup>, Cisco TrustSec<sup>™</sup><br/>readiness assessment, and Smart Install support on<br/>ISRs</li> </ul> |
| Monitoring    | <ul> <li>Generic fault management support across Cisco and<br/>non-Cisco devices based on standard instrumentation</li> <li>Generic trap management support</li> <li>Simplified poller creation workflow</li> </ul>                                                                                                    | <ul> <li>Facilitates visibility into the basic faults occurring in the<br/>entire wired network infrastructure</li> <li>Provides visibility into traps that are not programmed<br/>into LMS</li> </ul>                                                              |
| Configuration | <ul> <li>Embedded tool for creating custom configuration templates</li> <li>Enhancements in Template Center to support conditional and looping configuration constructs</li> </ul>                                                                                                    | <ul> <li>Provides ability to create custom configuration<br/>templates</li> <li>Provides better utilization of the configuration template<br/>capability to configure multiple interfaces with identical<br/>commands</li> </ul>                                    |
| Usability     | <ul><li>Simplified install and getting started workflows</li><li>Device center enhancements</li></ul>                                                                                                    | <ul> <li>Helps in quickly getting started with managing the<br/>network with minimal initial setup overhead</li> </ul>                                                                                                    |

### 3.2 Deploying NGEW Branch Office Using Cisco Prime LMS

Cisco Prime LMS is the flagship product for managing Cisco and third-party infrastructures. Cisco Prime LMS is used to deploy branch offices, provision services, monitor networks, and report inventory on a NGEW network. NGEW branch offices can be deployed in a matter of minutes using the Cisco Prime LMS configuration template feature. The following is a step-by-step procedure for using the configuration templates to get a branch office operational quickly.

#### Step 1. Importing NGEW Templates

Cisco Prime LMS 4.2 provides a very convenient way to download and import templates into the application. From the main menu go to **Configuration > Template Center > Import**:

| alialia Cisco Prime                       |                                                                                                    |                                                                                                    |                                                          | vipande   Log Out   A                               |
|-------------------------------------------|----------------------------------------------------------------------------------------------------|----------------------------------------------------------------------------------------------------|----------------------------------------------------------|-----------------------------------------------------|
| cisco LAN Management Solution             | My Menu 🔻 Monitor 🔻 Inventory 🔻                                                                                            | Configuration V Reports V Admin V                                                                                                    | ork Centers 🔻                                            |                                                     |
| Configuration > Dashboard > Configuration |                                                                                                    | Dashboard     Configuration     Compliance     Compliance     Compliance                                                                                                    | X Tools<br>Template Center<br>NetConfig<br>Config Editor | Deploy     CLI Template Creation                    |
|                                           | Cisco Interfaces and Modules Wireless Voice and Telephony Unknown TelePresence Svitches and Hubs Routers Non Cisco Devices | Baseline Compliance  Out-of-Sync Summary  Sob Browsers Compliance Configuration Archive Template Center NetConfig Software Image Management Config Editor VRF Lite Compliance Profile Execution Compliance Profile Violation Fix Jobs | Software Image N                                         | Manage<br>Import<br>Assign Template to User<br>Jobs |

From the Import page, you can see a link Download Config Templates from cisco.com.

| Impo   | rt                                                                             |                                                                                 | 20 Aug 2011, 15:17 UTC                 |
|--------|--------------------------------------------------------------------------------|---------------------------------------------------------------------------------|----------------------------------------|
| ▶ Choo | ose Import Mode                                                                |                                                                                 |                                        |
| Che    | pose Source Type<br>u can create a configuration template by imp<br>ma device. | orting the commands from an existing template (.xml), from a file created using | wnload Config Templates from cisco.com |
| 000    | Config Template<br>CCP Config<br>Running Config from device                    | Select Template file to proceed Browse Previ                                    | ous Next Finish Cancel                 |

This link takes you directly to the cisco.com page, where all prebuilt LMS templates are listed. There will be a folder for NGEW in the near future (as shown in the following screenshot) where templates for pretested NGEW configurations can be downloaded.

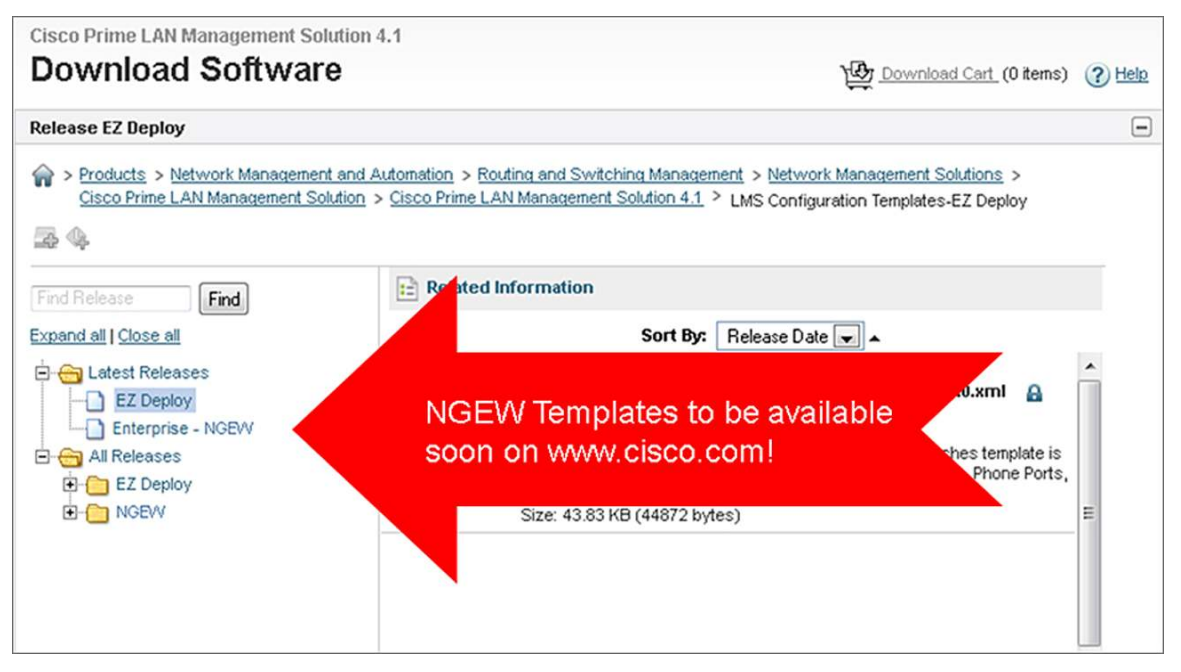

After the template is downloaded from cisco.com, the next step is to import the template into LMS using the import mode.

| Choose Import Mode                                              |                                                                     |                                                    |
|-----------------------------------------------------------------|---------------------------------------------------------------------|----------------------------------------------------|
| Choose Source Type                                              |                                                                     | Download Config Templates from cisco.com           |
| You can create a configuration template by in<br>from a device. | mporting the commands from an existing template (.xml), from a file | created using Cisco Configuration Professional, or |
| Config Template     CCP Config     Running Config from device   | Select Template file to proceed<br>NGEW_New_Branch.xml Browse Clear |                                                    |
|                                                                 |                                                                     | Previous Next Finish Cancel                        |

If you see the pop-up with a green check, you know that you have successfully imported the template.

| (                                                                              | Config Templates   | ×    |
|--------------------------------------------------------------------------------|--------------------|------|
| Choose Source Typ<br>You can create a co<br>from a device.                     | Template imported. | .xm) |
| <ul> <li>Config Templat</li> <li>CCP Config</li> <li>Running Config</li> </ul> |                    | ОК   |

Prebuilt templates can be modified using any text editor to adapt the template to the specifics of your network. You can also create templates from running configurations of existing devices or import them from Cisco Configuration Professional.

Step 2. Deploying NGEW Branch Office

Now you can deploy the imported template using the deploy wizard. Click **Deploy** from the left pane of the configuration template import mode.

| Co | onfiguration > Tools > Template Center > Import |
|----|-------------------------------------------------|
|    | Navigator                                       |
|    | Deploy                                          |
|    | Manage                                          |
|    | Import                                          |
|    | Assign Template to User                         |
|    | Jobs                                            |

Find the NGEW template that was recently imported, and click Next to start the deploy wizard. To see what each template does, simply click the right arrow next to each of the templates.

|   |                       |              |          |              | Show All                    |            | •      | 8 |
|---|-----------------------|--------------|----------|--------------|-----------------------------|------------|--------|---|
|   | Template Name 👻       | Features     | Туре     | Role In Netv | Category                    | Created By | Scope  |   |
| ۶ | LAN Switch Universa   | SBA          | Partial  | Access,Dist  | BN                          | Cisco      | Device |   |
| ۶ | Location Configuratic | Location     | Complete | Access       | Location configuration on a | System     | Port   |   |
| ۶ | MACsec                | MACsec       | Partial  | Access       | MACsec Configuration        | System     | Port   |   |
| ۶ | Mobile Branch         | mobile, NGEW | Complete | Branch Offi  | mobile                      | NGEW       | Device |   |
| ۶ | Multicast Source Disc | SBA          | Partial  | Core         | BN                          | Cisco      | Device |   |
| ۶ | Performance Monitor   | Performance  | Complete | Access       | VideoMonitoring Movi config | System     | Port   |   |
| ۲ | Performance Monitor   | Performance  | Complete | Access       | VideoMonitoring Tandberg    | System     | Port   |   |
| ۶ | Performance Monitor   | Performance  | Complete | Access       | Performance Monitoring Vo   | System     | Port   |   |
| ۲ | Performance Monitor   | Performance  | Complete | Access       | Performance Monitoring CU   | System     | Port   |   |
| ۶ | Performance Monitor   | Performance  | Complete | Access       | Webex_Servers configurati   | System     | Port   |   |
| ۲ | Performance Routing   | PfR          | Complete | Access       | PfR                         | System     | Device |   |
| ۶ | Quality of Service    | QoS          | Complete | Access       | QoS                         | System     | Device |   |
| ۲ | Resource Reservation  | RSVP         | Complete | Access       | Video Monitoring            | System     | Port   | - |

| Device Selector                  |  |  |  |  |
|----------------------------------|--|--|--|--|
| Q. Q.                            |  |  |  |  |
| All Devices                      |  |  |  |  |
| Device Type Groups               |  |  |  |  |
| ► Non Cisco Devices              |  |  |  |  |
| ▼ □ Routers                      |  |  |  |  |
| Cisco 2800 Series Integrated S   |  |  |  |  |
| ► Cisco 2900 Series Integrated S |  |  |  |  |
| Cisco 3800 Series Integrated S   |  |  |  |  |
| ► Cisco 3900 Series Integrated S |  |  |  |  |
| Cisco 7200 Series Routers        |  |  |  |  |
| Switches and Hubs                |  |  |  |  |
|                                  |  |  |  |  |
| * Default Display: 500 records 7 |  |  |  |  |

Select the devices that will be used as the new branch-office routers.

The next step generates the branch-office configuration. You may need to complete multiple configuration fields within the template. The wizard will prompt you for all information that needs to be unique for this network or a particular device using this template. Grouping of sections helps you quickly enter relevant information. Enter all of the parameters broken down by section.

| Configure Mobile Branch                                     |                 |
|-------------------------------------------------------------|-----------------|
| Global Parameters                                           |                 |
| SNMP RO Community *                                         | ••••            |
| SNMP RW Community *                                         | •••••           |
| Console Password *                                          | •••••           |
| PreShared DMVPN Key *                                       | ••••            |
| NTP Server IP Address *                                     | 192.168.138.243 |
| IPv6 Block                                                  |                 |
| Skip this Section                                           |                 |
| BGP Neighbor for VLAN IPv6 Address *<br>BGP IPv6 Subnet 1 * |                 |

The next step allows you to enter unique values one at a time on a per-device basis. This mechanism is most efficient for up to 5 to 10 branch offices.

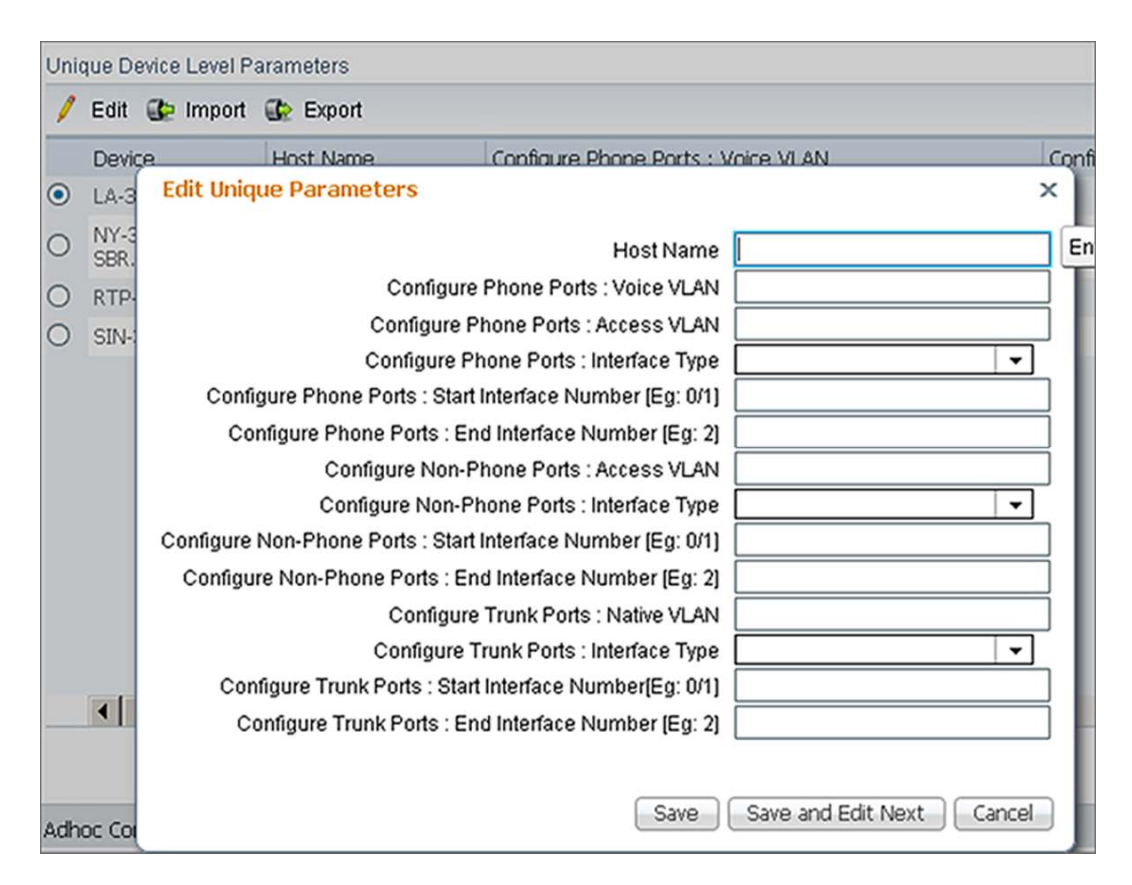

For large-scale deployments of 10+ unique branch offices where the parameters vary, there is another mechanism within the configuration template to help merge the unique variables. If a template has such unique variables, a new wizard is created automatically that allows you to export the file with devices prepopulated.

| Uni | Unique Device Level Parameters |           |                                    |                                     |  |  |
|-----|--------------------------------|-----------|------------------------------------|-------------------------------------|--|--|
| 1   | Edit 🚯 Import                  | 🚱 Export  |                                    |                                     |  |  |
|     | Device                         | Host Name | Configure Phone Ports : Voice VLAN | Configure Phone Ports : Access VLAN |  |  |
| ۲   | LA-3750-SBR                    |           |                                    |                                     |  |  |
| 0   | NY-3750-<br>SBR.cisco.com      |           |                                    |                                     |  |  |
| 0   | RTP-3750-SBR                   |           |                                    |                                     |  |  |
| 0   | SIN-3750-SBR                   |           |                                    |                                     |  |  |

Cisco Prime LMS exports a .csv file with devices already populated, making it even easier to fill out using a spreadsheet application.

|   | A                                                                              | В         | С                                  |
|---|--------------------------------------------------------------------------------|-----------|------------------------------------|
| 1 | Unique Parameter data for EZ Deploy Template for 3560 and 3750 Series Switches |           |                                    |
| 2 |                                                                                |           |                                    |
| 3 | Device                                                                         | Host Name | Configure Phone Ports : Voice VLAN |
| 4 |                                                                                |           |                                    |
| 5 | LA-3750-SBR                                                                    |           |                                    |
| 6 | NY-3750-SBR.cisco.com                                                          |           |                                    |
| 7 | RTP-3750-SBR                                                                   |           |                                    |
| 8 | SIN-3750-SBR                                                                   |           |                                    |

You can then fill in appropriate values:

| 1 Unique Parameter data for EZ Deploy Template for 3560 and 3750 Series Switches                 |                           |
|--------------------------------------------------------------------------------------------------|---------------------------|
| 2                                                                                                |                           |
|                                                                                                  | -                         |
| 3 Device Host Name Configure Phone Configure Phone Ports : Access VLAN Configure Phone Ports : I | n Configure Phone Ports : |
| 4                                                                                                |                           |
| 5 LA-3750-SBR LA-3570-SiteA 100 101 GigabitEthernet                                              | 0/1                       |
| 6 NY-3750-SBR.cisco.com NY-3570-SiteA 200 201 GigabitEthernet                                    | 0/1                       |
| 7 RTP-3750-SBR RTP-3570-SiteA 300 301 GigabitEthernet                                            | 0/1                       |
| 8 SIN-3750-SBR SING-3570-SiteA 400 401 GigabitEthernet                                           | 0/1                       |

The information may then be reimported by browsing to the .csv file that has all the values filled in.

| Unic | Jnique Device Level Parameters    |           |                                    |  |  |  |  |  |
|------|-----------------------------------|-----------|------------------------------------|--|--|--|--|--|
| 1    | 🖊 Edit 🚱 Import 🎲 Export          |           |                                    |  |  |  |  |  |
| EZ   | EZ_Deployment_Import Browse Clear |           |                                    |  |  |  |  |  |
|      | Device                            | Host Name | Configure Phone Ports : Voice VLAN |  |  |  |  |  |
|      | LA-3750-SBR                       |           |                                    |  |  |  |  |  |
| 0    | NY-3750-<br>SBR.cisco.com         |           |                                    |  |  |  |  |  |
| 0    | ) RTP-3750-SBR                    |           |                                    |  |  |  |  |  |
| 0    | SIN-3750-SBR                      |           |                                    |  |  |  |  |  |

You will see a successful pop-up message with all values filled in against each of the devices.

| Uni     | Jnique Device Level Parameters |                  |                                    |     |                                     |  |  |  |  |
|---------|--------------------------------|------------------|------------------------------------|-----|-------------------------------------|--|--|--|--|
| 1       | / Edit 🎲 Import 🎲 Export       |                  |                                    |     |                                     |  |  |  |  |
|         | Device                         | Host Name        | Configure Phone Ports : Voice VLAN |     | Configure Phone Ports : Access VLAN |  |  |  |  |
| $\odot$ | LA-3750-SBR                    | LA-3570-SiteA    | 100                                |     | 101                                 |  |  |  |  |
| 0       | NY-3750-<br>SBR.cisco.com      | NY-3570-SiteA    | 200                                |     | 201                                 |  |  |  |  |
| 0       | RTP-3750-SBR                   | RTP-3570-SiteA   | 300                                |     | 301                                 |  |  |  |  |
| 0       | SIN-3750-SBR                   | SING-3570-SiteA  | 400                                |     | 401                                 |  |  |  |  |
|         |                                | Import Unique Pa | irameters                          | OK) |                                     |  |  |  |  |

The next step is to add other temporary commands not included in the template. The available commands will differ depending on the type of device and your role-based access permissions. You can then view the final configuration that will be passed to the device in full. This step is the final human check before pushing out the configuration. Cisco Prime LMS does other checks in the back end based on the job attributes to make sure the device and configuration are compatible and ready for the update. After the job is deployed, you can then track the job status by going to **Administrator > Job Status**.

# 4. Day N - Monitoring and Troubleshooting Infrastructure and Services

After the NGEW branch office is deployed with all the services enabled, the next task is to make sure that those offices are operating and providing the necessary services. How do you monitor the services that are deployed on the NGEW branch offices and troubleshoot the infrastructure that they run? The Cisco Prime family of products can help monitor and troubleshoot these functions from end to end.

#### 4.1 Infrastructure Monitoring and Troubleshooting

You can use the Cisco Prime LMS to monitor the NGEW infrastructure. With Cisco Prime LMS, you can not only monitor the basic day-to-day operational needs such as device availability, Top-N statistics, and syslogs, but you can also monitor and report on change audits and other inventory-related business needs.

#### 4.1.1 Change Management

Change management, simply put, refers to retrieving information from the network in real time. These changes could be caused by replacing the device, modules, or cards within the device or other accessories within the device. Upgrading the device software or changing the device configuration would also contribute to a change that is worth tracking. You can easily track all of these changes with Cisco Prime LMS, which includes portlets that automate the task of tracking all types of change audits within the network. The following screenshot shows how you can track Inventory and Configuration audits using one of the portlets in Cisco Prime LMS:

| Device Change Audi              | it        |                      | / 停? _ □ ×       |
|---------------------------------|-----------|----------------------|------------------|
| Device Name                     | User Name | Creation Time        | Message          |
| BXB-2921-<br>RBR.yourdomain.com | admin     | Aug 21 2011 12:00:43 | INVENTORY_CHANGE |
| aIOS_AP_30.1.1.1                | admin     | Aug 21 2011 12:00:42 | INVENTORY_CHANGE |
| H323_Gwy                        | admin     | Aug 21 2011 12:00:42 | INVENTORY_CHANGE |
| NY-2911-RBR                     | admin     | Aug 21 2011 11:33:15 | CONFIG_CHANGE    |

When you click the **CONFIG\_CHANGE**, seeing the difference between the current and prior versions becomes a trivial task. Notice how easy it is to see the difference between the two configs:

| <ul> <li>C Configlets</li> <li>C □ Diff Only]</li> <li>C □ All</li> </ul> | mediatrace non-specine renom_recw_recoverse<br>source-ip 10, 4, 11, 13 source-port 21772<br>dest-ip 10, 2, 11, 13 dest-port 31098<br>mediatrace session-parame EMSAM_PARAM5_946211608<br>mediatrace session-parame EMSAM_PARAM5_946211608<br>response-timeout 10<br>frequency 30 inactivity-timeout 180<br>route-change reaction-time 15<br>mediatrace 946211608<br>path-specifier EMSAM_PARAM5_946211608<br>session-parame EMSAM_PARAM5_946211608<br>path-specifier EMSAM_PARAM5_946211608<br>profile perf-monitor EMSAM_PARAM5_946211608<br>path-specifier EMSAM_PARAM5_946211608<br>profile perf-monitor EMSAM_PARAM5_946211608<br>profile perf-monitor EMSAM_PARAM5_946211608<br>profile perf-monitor EMSAM_PARAM5_946211608<br>profile perf-monitor EMSAM_PARAM5_946211608<br>profile perf-monitor EMSAM_PARAM5_946211608<br>profile perf-monitor EMSAM_PARAM5_946211608<br>path-specifier EMSAM_PARAM5_946211608<br>profile perf-monitor EMSAM_PARAM5_94021608 file forever start-time now<br>mediatrace schedule 946211608 file forever start-time now<br>mediatrace schedule 946211608 file forever start-time now<br>mediatrace schedule 946211608 file forever start-time now |                                                                                                    |
|---------------------------------------------------------------------------|----------------------------------------------------------------------------------------------------|----------------------------------------------------------------------------------------------------|
|                                                                           | EnergyWise<br>energywise domain NY security shared-secret 7 ******<br>energywise management security shared-secret 7 ***<br>energywise endpoint security shared-secret 7 *******                                                                                                    | EnergyWise<br>energywise domain NY security shared-secret 7 ****<br>energywise management security shared-secret 7 **<br>energywise endpoint security shared-secret 7 ***** |
|                                                                           | Interface-Interface GigabitEthernet0/0<br>energywise level 9 recurrence importance 10 at 0 20 * * 0,1,2,3,                                                                                                    | Interface-Interface GigabitEthernet0/0                                                                                                    |
|                                                                           | Interface-Interface GigabitEthernet0/1<br>energywise level 9 recurrence importance 10 at 0 20 * * 0,1,2,3,                                                                                                    | Interface-Interface GigabitEthernet0/1                                                                                                    |
|                                                                           | Interface-Interface GigabitEthernet0/2<br>energywise level 9 recurrence importance 10 at 0 20 ** 0,1,2,3,-                                                                                                    | Interface-Interface GigabitEthernet0/2                                                                                                    |

#### 4.1.2 Inventory and Asset Management

Tracking inventory is just as important as tracking the configuration changes. It is an important business function to maintain an accurate inventory of all devices on the network, including their types, installed options, and versions of software and configuration. Launching the Cisco Prime LMS Inventory dashboard quickly gives a high-level overview. You can see how many routers and switches are in the network. The graphs are clickable to further examine each type of device to see specific chassis, where it is located, and other basic system information. You can collect similar MIB-2 derived information for third-party devices as well.

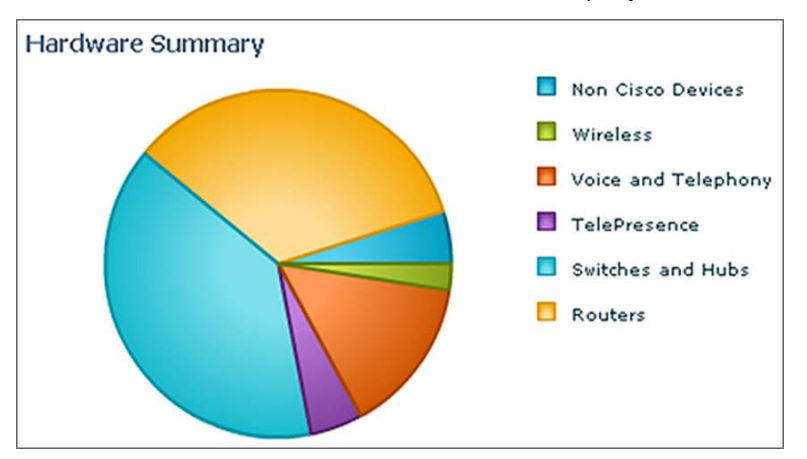

Having a chart for software images running on network devices also has its own significance. Clicking the number at the right in the screenshot that follows allows access to information similar to that of the hardware inventory. Having a table of all software versions allows you to baseline the network and to quickly spot any devices not running a standardized image.

| Software Summary   | ✓ 睿 ? 二 田 × |
|--------------------|-------------|
| Software Version   | Count       |
| 8.5.1.10000-26     | 5           |
| Generic Class      | 5           |
| 12.2(58)SE1        | 4           |
| package            | 3           |
| 15.1(4)M           | 3           |
| 5.0.9-201001141015 | 2           |
| 12.2(35)SE5        | 2           |
| 12.2(55)SE3        | 2           |
| 4.2(1)N1(1.42b)    | 2           |
| 8.5.1.10000-206    | 2           |

#### 4.1.3 Monitoring and Troubleshooting

#### Syslog Management

Syslogs are crucial for monitoring the network and network services. Syslogs can provide more detailed information than traps. Cisco Prime LMS takes full advantage of this fact, and helps you sift valuable meaning from the syslogs of a device. With Cisco Prime LMS, many portlets are available to give a clear view of the syslogs sent out by devices on the network. The following screenshot shows that two syslog categories that have been received need attention: memory allocation and severity level 2 syslogs. Syslog portlets are quite flexible, and you can modify them to show only syslogs that are of interest to you. You can filter them by severity or with a

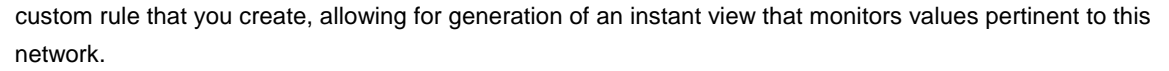

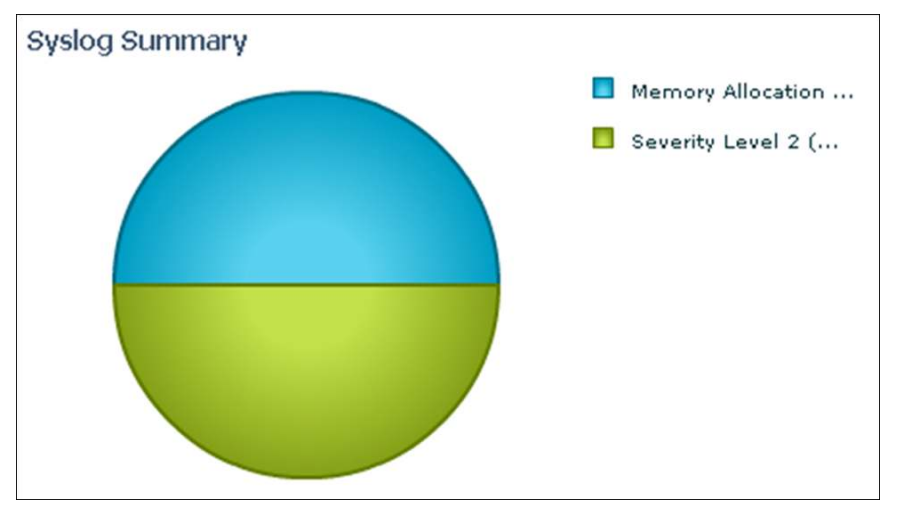

As with inventory in Cisco Prime LMS, clicking the syslog type allows you to find more details and see the individual syslogs.

| show | ving 1-12 of 12 rec | ords       |                      |                         |          |            | ICC Go to page: 1                                                    | of 1 pages Go |
|------|---------------------|------------|----------------------|-------------------------|----------|------------|----------------------------------------------------------------------|---------------|
|      | Device Name         | Interface  | Timestamp            | Facility[-Sub-facility] | Severity | Mnemonic   | Description                                                          | Details       |
|      | NY-2911-R8R         | 10.0.104.2 | Aug 28 2011 13:58:49 | SYS                     | 2        | MALLOCFAIL | Memory allocation of 65S36 bytes failed from 0x23818EDC, alignment 0 | •             |
|      | NY-2911-RBR         | 10.0.104.2 | Aug 28 2011 13:58:19 | SYS                     | 2        | MALLOCFAIL | Memory allocation of 65536 bytes failed from 0x238188DC, alignment 0 | •             |
|      | NY-2911-R8R         | 10.0.104.2 | Aug 28 2011 13:57:49 | SYS                     | 2        | MALLOCFAIL | Memory allocation of 65536 bytes failed from 0x238188DC, alignment 0 |               |
|      | NY-2911-RBR         | 10.0.104.2 | Aug 28 2011 13:57:19 | SYS                     | 2        | MALLOCFAIL | Memory allocation of 65536 bytes failed from 0x238188DC, alignment 0 |               |
|      | NY-2911-RBR         | 10.0.104.2 | Aug 28 2011 13:56:49 | SYS                     | 2        | MALLOCFAIL | Memory allocation of 65536 bytes failed from 0x238188DC, alignment 0 | •             |
|      | NY-2911-RBR         | 10.0.104.2 | Aug 28 2011 13:56:19 | SYS                     | 2        | MALLOCFAIL | Memory allocation of 65536 bytes failed from 0x238188DC, alignment 0 |               |
|      | NY-2911-R8R         | 10.0.104.2 | Aug 28 2011 13:55:49 | SYS                     | 2        | MALLOCFAIL | Memory allocation of 65536 bytes failed from 0x238188DC, alignment 0 | •             |
|      | NY-2911-RBR         | 10.0.104.2 | Aug 28 2011 13:54:50 | SYS                     | 2        | MALLOCFAIL | Memory allocation of 65536 bytes failed from 0x2381CD04, alignment 0 | •             |
|      | NY-2911-R8R         | 10.0.104.2 | Aug 28 2011 13:54:20 | SVS                     | 2        | MALLOCFAIL | Memory allocation of 65536 bytes failed from 0x238188DC, alignment 0 | •             |
| ),   | NY-2911-RBR         | 10.0.104.2 | Aug 28 2011 05:54:35 | SYS                     | 2        | MALLOCFAIL | Memory allocation of 65536 bytes failed from 0x238188DC, alignment 0 | •             |
|      | NY-2911-R8R         | 10.0.104.2 | Aug 28 2011 05:51:34 | SYS                     | 2        | MALLOCFAIL | Memory allocation of 65536 bytes failed from 0x238188DC, alignment 0 |               |
|      | NY-2911-RBR         | 10.0.104.2 | Aug 28 2011 05:51:04 | SYS                     | 2        | MALLOCFAIL | Memory allocation of 65536 bytes failed from 0x238188DC, alignment 0 | •             |

Cisco Prime LMS is linked with cisco.com to give you the most current information about syslog messages. By clicking **Details** (shown in the right column in the previous screenshot), Cisco Prime LMS provides a detailed explanation of the syslog directly from cisco.com as well as recommended actions that you can take.

| Message Details     |                                                                                                    |
|---------------------|----------------------------------------------------------------------------------------------------|
| Syslog Message:     | SYS-2-MALLOCFAIL                                                                                                    |
| Description:        | Memory allocation of [dec] bytes failed from [hex],<br>pool [chars], alignment [dec]                                                                                                    |
| Explanation:        | The requested memory allocation is not available from<br>the specified memory pool. The current system<br>configuration, network environment, or possibly a<br>software error might have exhausted or fragmented<br>the router memory. |
| Recommended Action: | Copy the error message exactly as it appears on the<br>console or in the system log, call your Cisco technical<br>support representative, and provide the<br>representative with the gathered information.                             |
|                     | OK                                                                                                    |

Syslog Alerts is another portlet that is quite useful in letting you know the devices that may have problems. The portlet shows any devices sending out Critical severity messages.

| Syslog Alerts |           |        | / 杂      | ? _ 🗄 |    |
|---------------|-----------|--------|----------|-------|----|
| Device Name   | Emergency | Alerts | Critical |       |    |
| NY-2911-RBR   |           | 0      | 0        |       | 12 |

#### **Top-N Statistics**

The Monitoring dashboard is populated with the Top-N portlets for quickly spotting problems. Cisco Prime LMS has the Top-N portlets for CPU, memory, interface, errors, environmental, and other important statistics to help troubleshoot problems.

| TOP-N CPU Utilization           |               |           | ✓ 容? _ 田 ×            | Time Interval: 1 Hour |                                      |                     |                       |                   | lour             |
|---------------------------------|---------------|-----------|-----------------------|-----------------------|--------------------------------------|---------------------|-----------------------|-------------------|------------------|
|                                 |               | 1         | Time Interval: 1 Hour | Device Name           | Interface                            | Transmission %      | Transmission<br>Graph | Receipt %         | Receipt<br>Graph |
| Device Name                     | CPU Instances | Average % | Graph                 | 7206-Core-1           | Ea1/0                                | 16.37               | <b>K</b> I            | 12.48             | [A]              |
| SEPC471FEE645C0                 | e500          | 46.17     | &                     | 1200-000-1            | 10210                                | 10.57 -             | 4                     | 12.10             | 4                |
| IND-3550-58R                    | 1             | 37        | <u>s</u>              | 3945-West-1           | GI0/1                                | 6.03                | <b>A</b>              | 7.7               | ~                |
| RTP-3945-<br>RBR.yourdomain.com | 1             | 33        |                       | LA-2921-RBR           | GI0/0                                | 7.69                | 2                     | 6.02              |                  |
| 7206-Core-1                     | 1             | 29.33     |                       | 14-2921-888           | 60/1                                 | 6.08                | M                     | 7.55              | (A)              |
| NY-2911-RBR                     | 1             | 22.92     |                       | CT LIVER TON          |                                      | 0.00                | 1                     | 7.00              | 7                |
|                                 |               |           | Time Interval: 1 Hour | TOP-N Interface       | e Errors                             |                     | Tim                   | / 容 ?             | _ = >            |
| Device Name                     | Instance Name | Average % | Graph                 | Interface Inte        | 11015                                |                     | THIR                  | : Inter val. 11   | ioca             |
| NY-2911-RBR                     | Processor     | 90.16     | . 4                   | Device Name           | In                                   | terface             | IFInEn                | ror (packets/sec) | Graph            |
| LA-3750-SBR                     | I/O           | 73.92     |                       | 7206-Core-1           | Fa1/                                 | 0                   |                       | 37.5              | 1 🔄              |
| RTP-3750-SER                    | I/O           | 73.74     |                       | Interface Ol          | JT Errors                            |                     | Ti                    | ne Interval:      | 1 Hour           |
| SIN-3750-S8R                    | I/O           | 73.61     |                       | No interface O        | UT Errors occurre                    | d in the last 1 Hou | r                     |                   |                  |
| NY-3750-<br>S8R.cisco.com       | I/O           | 73.6      |                       | Click here to conf    | Cick here to configure more Pollers. |                     |                       |                   |                  |

Cisco Prime LMS has many more tools to help troubleshoot network problems that are beyond the scope of this document. For more information, refer to: <u>http://www.cisco.com/go/lms</u>.

#### 4.2 Services

#### 4.2.1 Collaboration

Cisco Prime Collaboration Manager 1.1, part of the Cisco Prime Network Management portfolio is the Enterprise platform of choice for delivering Integrated Troubleshooting with Enterprise Medianet, Cisco Mediatrace and IP Service-Level Agreement Video Operations. These capabilities are essential when video services are deployed in the branch office, Collaboration Manager can easily discover the video infrastructure and provide overall health. Cisco Prime Collaboration Manager 1.1 allows you to visualize, monitor, and troubleshoot video service for a Next Generation Enterprise WAN deployment.

#### New Capabilites in Cisco Prime Collaboration Manager 1.1:

- End-to-end visibility, real-time troubleshooting and inventory support for Cisco TelePresence<sup>®</sup> EX and C Series (Release 1.0 included Cisco TelePresence System endpoints only)
- Support for scheduled meetings from Cisco TelePresence Management Server (Release 1.0 included Cisco TelePresence Manager)
- · At-a-glance executive summaries and out-of-the box simplified use and diagnostic reports
- Ability to initiate Performance Monitoring on-the-fly providing deeper visibility on medianet-enabled networks into flow statistics at hotspots (Release 1.0 introduced Cisco Mediatrace and IP-SLA VO)
- Integration with other Cisco Prime management systems (LMS and NAM) offering critical diagnostic information about the network along the video path

Collaboration Manager provides Real-time visualization of in-progress video collaboration sessions, detailed endto-end visibility into the media path, at-a-glance executive summaries to identify critical outages, and simple outof-the-box reporting to view utilization and problem trends. When a network includes medianet-capable devices, Cisco Prime Collaboration Manager provides even deeper network path visibility, down to the granularity of video flow statistics.

To help ensure a superior end-user experience, Cisco Prime Collaboration Manager Speeds troubleshooting and recovery from service-affecting problems, provides detailed analysis to quickly pinpoint service-degrading network devices, delivers reports that help you manage your key assets and track usage. In addition, Cisco Prime Collaboration Manager efficiently validates large-scale deployments. It comprehensively evaluates the inventory, health, and status of Cisco TelePresence endpoints, as well as service and network infrastructure devices.

Collaboration Manager offers an easy way to see how many sessions are active at any time within the video network. Simply go to **Monitor > Session Monitoring** to see the sessions that are in progress in the network. In the screen shot below you can see a video session between Tandberg EX-60 and EX-90.

This screenshot clearly tells you if the endpoint is experiencing any session errors. To further probe the cause of any problems and initiate troubleshooting, use the cursor to hover over the Session Subject and a Session Details screen will pop-up as shown in the screen shot below.

| Sessions Monitoring                                                                                                    | Session Details                                                 | Sessions in Progress 2 Sessions in Progress with Alarms 2 |  |  |
|----------------------------------------------------------------------------------------------------|-----------------------------------------------------------------|-----------------------------------------------------------|--|--|
| Ø0         Ø1         Ø2         Ø2         Ø2         Ø2         Ø3         III0         Ø           Video Collaboration Sessions         Video Collaboration Sessions | Session Subject SF0-ESET-EX60 - Denver-EX90                     |                                                           |  |  |
| 1 Import Sessions Show                                                                                                    | Progr Session Status In Progress                                | EX 50                                                     |  |  |
| 🚯 🥼 😢 🐛 😭 🆌 Session Subject                                                                                                    | Troubleshooting Status Troubleshooting not in Progress          | Denver-EX9                                                |  |  |
| O 🛕 ⊷ 🗘 我 20001@eta.com - tbg                                                                                                    | Session Starture Point-to-Point Session                         | V V V                                                     |  |  |
| ⊙ 🦁 ⊷ 🔇 🎀 SFO-ESET-EX60 - Den                                                                                                    | EB Start Time 2011-Sep-23 09:28:24 PDT<br>Elarsed Time 58:14:18 | SFO-ESET-EXK                                              |  |  |
|                                                                                                    |                                                                 |                                                           |  |  |
| Endpoint:                                                                                                    | Actions                                                         |                                                           |  |  |
| ▼ Peripherals                                                                                                    | Monitor Endpoints                                               |                                                           |  |  |
| Select an Endpoint                                                                                                    |                                                                 | hdpoint                                                   |  |  |
| System Information                                                                                                    |                                                                 |                                                           |  |  |
| Session Information                                                                                                    |                                                                 |                                                           |  |  |

Click one of the endpoints on the right side to see detailed statistics:

| Sessio       | n Statistics                                              |                         |             |                                                           |                        |  |
|--------------|-----------------------------------------------------------|-------------------------|-------------|-----------------------------------------------------------|------------------------|--|
| Vide<br>Prim | o<br>ary Codec                                            |                         | Aud<br>Prin | lio<br>nary Codec                                         |                        |  |
| V            | Rx Packet Loss<br>Avg Period Latency<br>Avg Period Jitter | 5.60 %<br>2 ms<br>28 ms | V           | Rx Packet Loss<br>Avg Period Latency<br>Avg Period Jitter | 5.23 %<br>2 ms<br>3 ms |  |

Click **Troubleshoot Session** to let Collaboration Manager quickly identify the areas in the network that might be causing the problem. Collaboration Manager gives you a visual trace between the two endpoints:

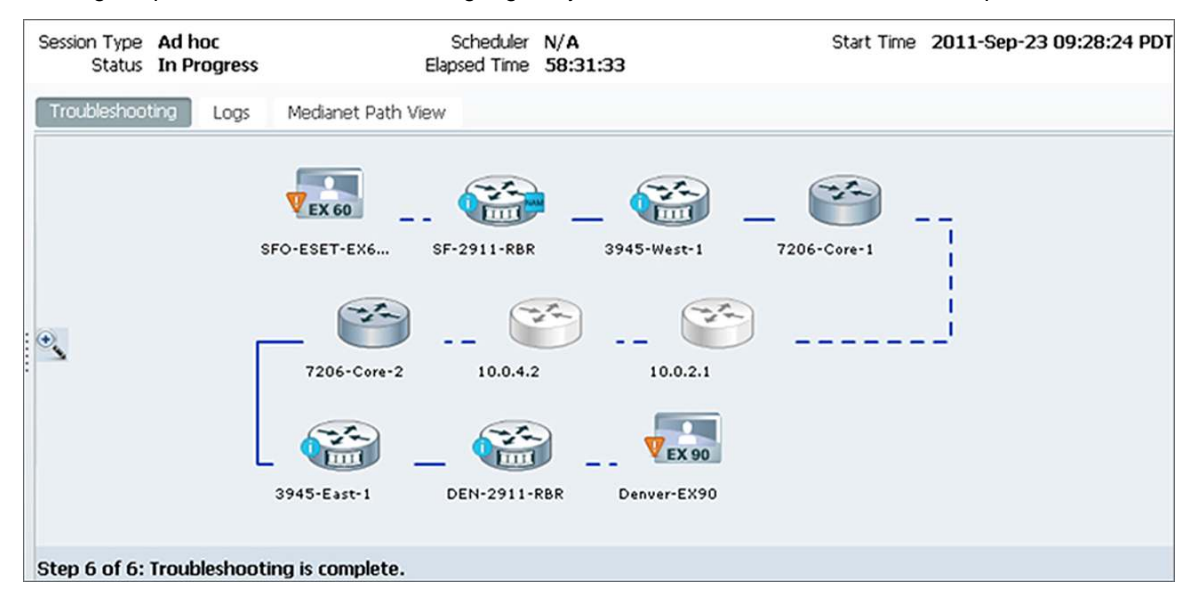

Notice that the device icons change based on the capabilities that are enabled on the devices. Medianet-capable devices have a "film strip" on the edge. Click **Medianet Path View** to instantly see all the intermediate devices on the x-axis. Various other parameters such as CPU, memory, packet loss, and jitter are plotted on the y-axis. The size of the bubble indicates the magnitude of the second variable of the tab. For example, in the screenshot note that jitter is indicated by the y-axis, whereas the size of the bubble indicates packet loss.

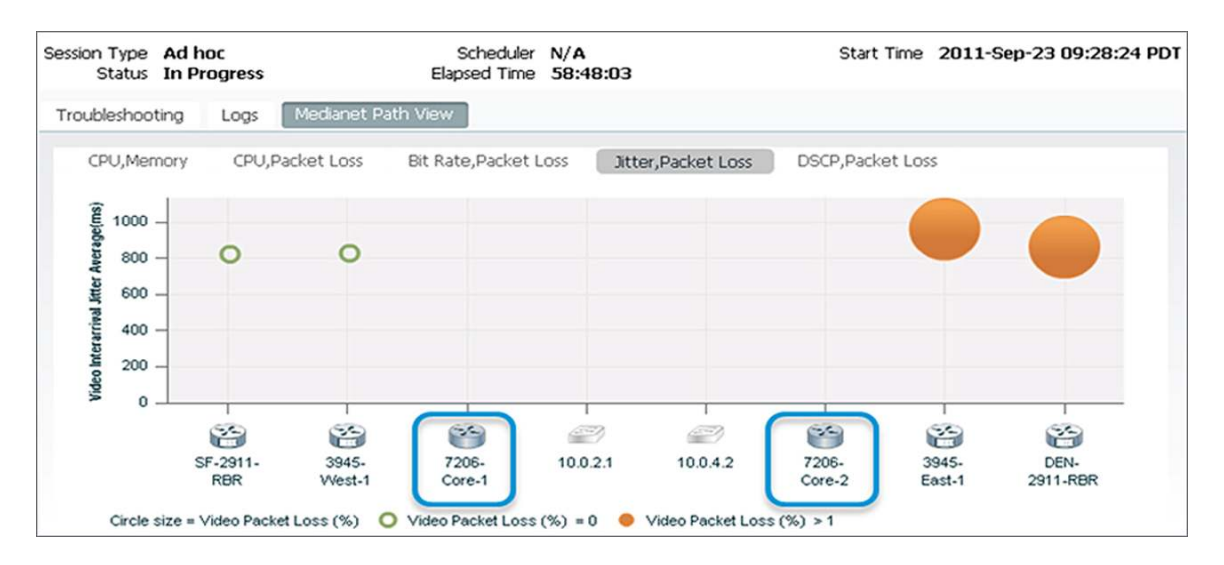

Use the cursor to hover over the bubble to see the severity of the packet loss and, more importantly, where the packet loss is first detected. You can see in the path view in the previous screenshot that there is relatively little packet loss at the 3945-East-1 router as compared to the LA-2921-RBR router. Clicking the bubble provides additional information related to the video flow that can also help in troubleshooting video.

| cisco Prime<br>Collaboration Manager                                                                                                    | 1                                                                   | admin v Log Out                                                               |
|----------------------------------------------------------------------------------------------------|---------------------------------------------------------------------|-------------------------------------------------------------------------------|
| SF-2911-R8R                                                                                                    |                                                                     |                                                                               |
| Medianet Capable<br>Mediatrace Role: Initiator/Responder<br>IPSLA Role : Responder<br>Performance Monter : Configured<br>System Status Interface Details Mediatrace Flow Information View All Flows | s Network Diagnostics                                               | X Scheduler N/A Start Trme 2011-Sep-23 09:28:24 PDI<br>Elapsed Trme 152:06:12 |
| Video Flow                                                                                                    | Audio Flow                                                          | ew                                                                            |
| DSCP none (0) (1)<br>IP Packet Drop Count 0 pkts<br>RTP Packet Loss 0.00%<br>RTP Packet Jitter (RFC 3550) 700 ms (1)<br>Ingress Interface NA<br>Egress Interface GigabitEthernet0/0                 | none (0) ()<br>0 pkts<br>0.00%<br>79 ms<br>NA<br>GigabitEthernet0/0 |                                                                               |
| Interval: 30 seconds<br>Last Updated: 2011-Sep-29 15:55:23 PDT                                                                                                    |                                                                     |                                                                               |
|                                                                                                    |                                                                     | DEN-2911-RBR Denver-EX90                                                      |
| Step 6 of                                                                                                    | 5: Troubleshooting is compl                                         | ete.                                                                          |

Cisco Prime Collaboration Manager 1.1 also provides the ability to the network admin to initiate Performance Monitoring on the fly. Click on the "View All Flows" tab in the above pop-up, select the Flow Data type (All/RTP) and hit "Start".

| cisco Prime<br>Collaboration Manager                                                                                                    | admin w Log Out                                                                                                    |
|----------------------------------------------------------------------------------------------------|----------------------------------------------------------------------------------------------------|
| SF-2911-R8R<br>Medianet Capable<br>Modurace Role : Initiator/Responder<br>PSLA Role : Responder<br>PSLA Role : Responder<br>PSLA Role : Responder<br>PSLA Role : Responder<br>System Status Interface Details Mediatrace Flow Information<br>System Status Interface Details Mediatrace Flow Information<br>System Status Interface Details Mediatrace Flow Information<br>System Status Interface Details Mediatrace Flow Information<br>System Status Interface Details Mediatrace Flow Information<br>Select Flow data type<br>© All<br>© RTP<br>Status | Schedder N/A<br>Elgoad Time 152:09:42<br>ev<br>Elgoad Time 152:09:42<br>ev<br>Elgoa |
| Step 6 of 6: Troubleshooting is complete.                                                                                                    | —                                                                                                    |

This will bring up another summary screen which will give you a good idea of how much of the interface capacity etc is being used for this session:

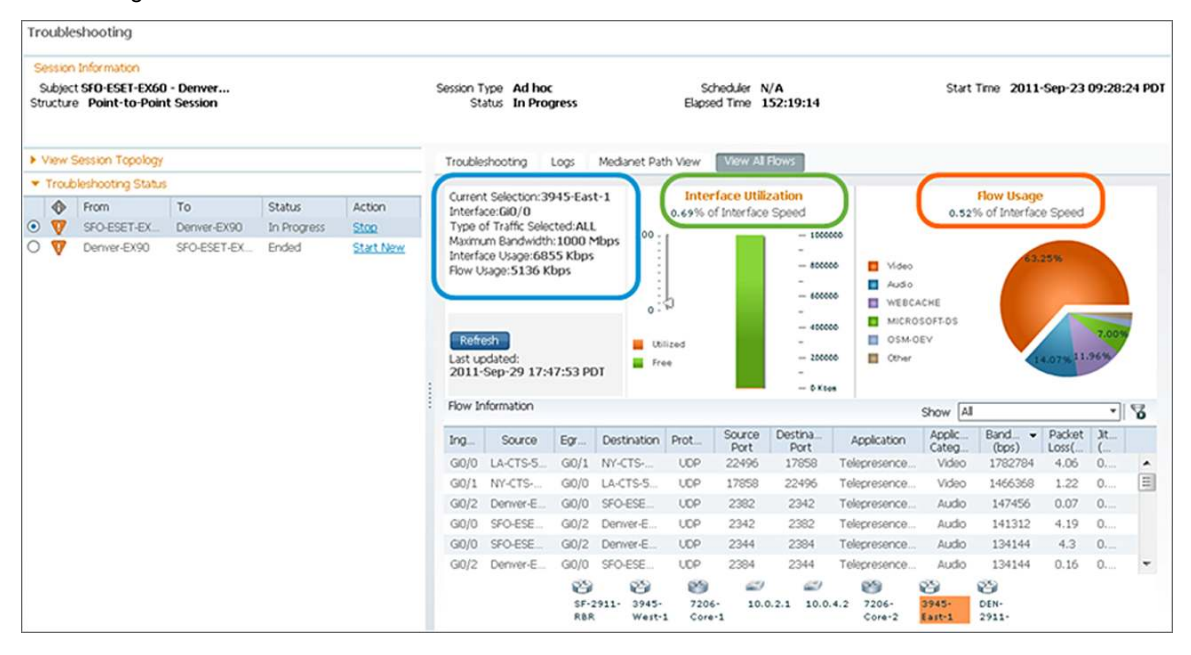

Cisco Prime Collaboration Manager 1.1 also provides Integration with other Cisco Prime management systems (LMS and NAM) offering critical diagnostic information about the network along the video path.

Once you use the "Troubleshoot Session" utility from Session Monitoring as explained earlier in this document, you can click on a Medianet enabled router in the path (ISR-G2 3945 in the screen shot below)  $\rightarrow$  go to "Network Diagnostics"  $\rightarrow$ Cisco Prime LMS  $\rightarrow$  Device View and other links.

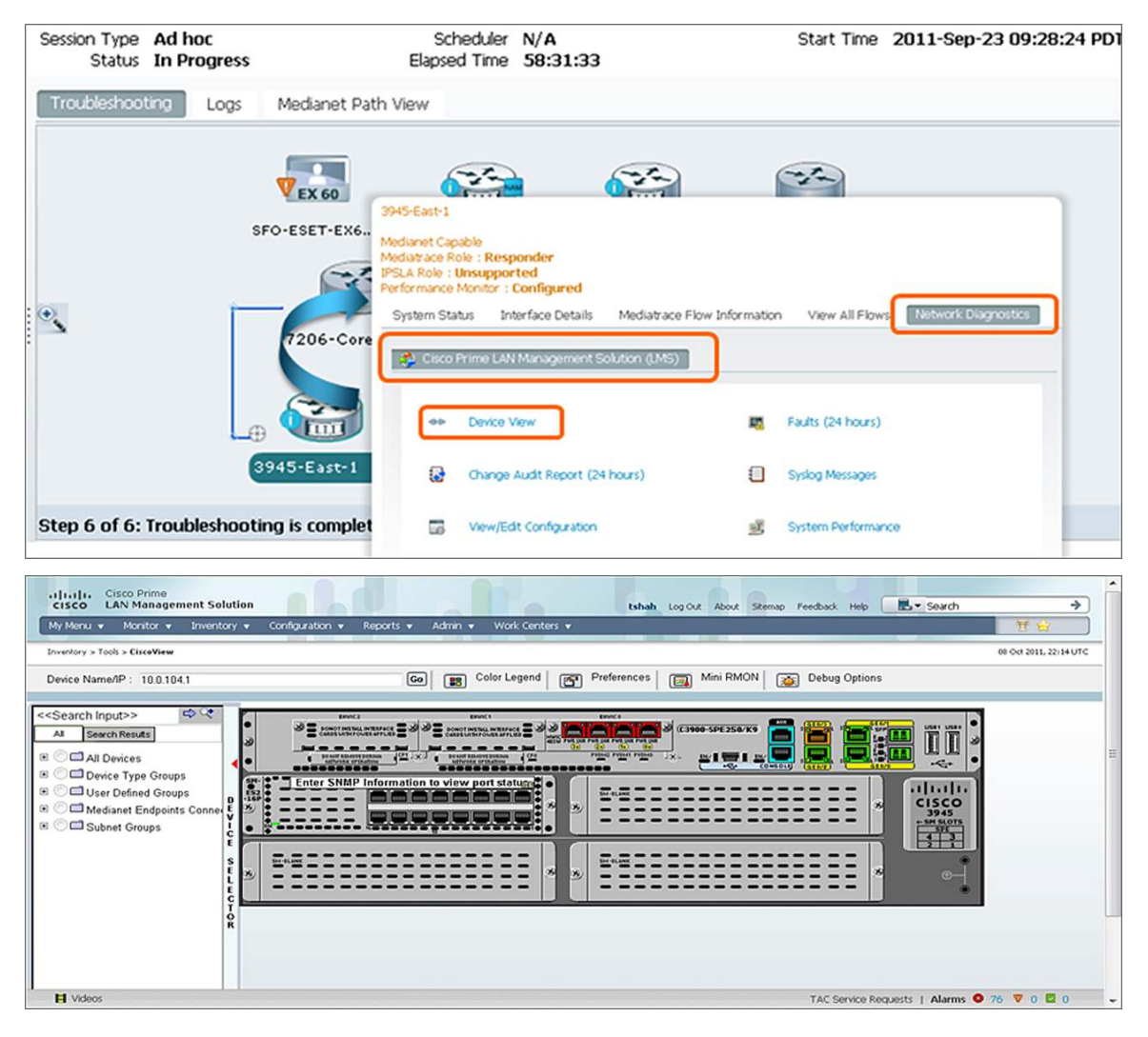

Cisco Prime Collaboration Manager also offers integration with Cisco Prime NAM. Once you use the "Troubleshoot Session" utility from Session Monitoring as explained earlier in this document, you can click on a NAM enabled router in the path (ISR-G2 2911 in the screen shot below)  $\rightarrow$  go to "Network Diagnostics"  $\rightarrow$ Cisco Prime Network Analysis Module (NAM)  $\rightarrow$  Select a NAM IP and then you can get access to multiple options: Device Interface View, NAM Host View & NAM Home Page as shown below:

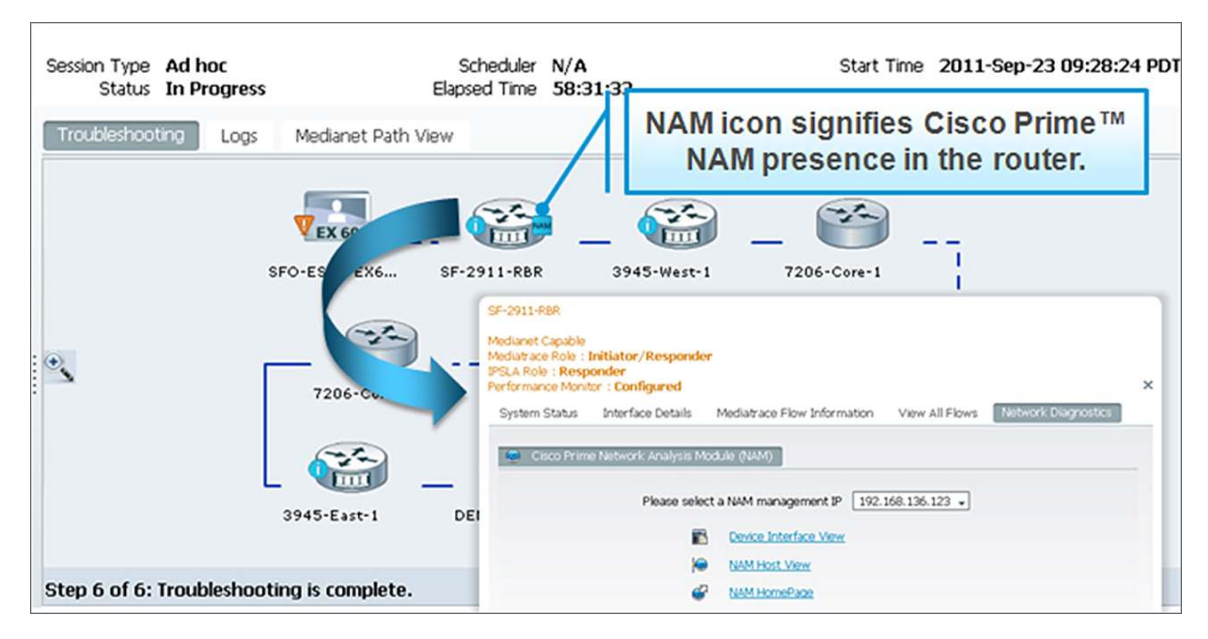

#### Cisco Prime Collaboration Manager ver 1.1 Supported Devices:

CPCM 1.1 supports Cisco TelePresence devices such as CTS, Tandberg series and many more. For a complete list of endpoints supported and their supported software versions by CPCM 1.1, please go to the following link: <u>http://www.cisco.com/en/US/docs/net\_mgmt/prime/collaboration\_manager/1.1/supported/devices\_alarms/devices.</u> <u>xls</u>

#### Cisco Prime Collaboration Manager ver 1.1 Supported Alarms and Events:

### http://www.cisco.com/en/US/docs/net\_mgmt/prime/collaboration\_manager/1.1/supported/devices\_alarms/events\_ alarms.xls

#### 4.2.2 Application Visibility

Cisco Prime Assurance Manager collects, normalizes and correlates data across multiple sources of embedded performance instrumentation, such as NetFlow, Network Based Application Recognition (NBAR), Cisco IOS<sup>®</sup> Software Performance Agent (PA) and Cisco Medianet Performance Monitor. Branch-office and headend devices capable of exporting performance metrics in Flexible NetFlow Version 9 (FNFv9) format can export information to the Cisco Prime Assurance Manager for further analysis. Additionally, CPAM monitors the health and utilization of network devices. All the data collected is presented as views into a particular Site, Interface, Application, Service or End-User while hiding the complexity of managing multiple data sources. These correlated end-to-end views, which bring together network, traffic, application and user information simplifies monitoring and accelerates troubleshooting.

The Site Dashboard below displays the health of network devices in the site, the application traffic in the site, as well as the end-user experience of applications as indicated by the transaction time.

| Device Reachability | Status 💼   |                          |                   |
|---------------------|------------|--------------------------|-------------------|
| Device Name         | Device IP  | Location                 | SNMP Reachability |
| SF-2911-RBR         | 10.0.103.2 | San Francisco 2911 Branc | Reachable         |
| SF-3750-SBR         | 10.3.10.1  | RTP 3750 switch          | Reachable         |

| Top N Memory | Utilization |                   |                    |                   |                    |
|--------------|-------------|-------------------|--------------------|-------------------|--------------------|
| Device IP    | Instance    | Average -         | Maximum            | Minimum           | Current            |
| 10.3.10.1    | I/O         | 69%               | 69%                | 67%               | 67%                |
| 10.0.103.2   | I/O         | 49 <mark>%</mark> | 4 <mark>9</mark> % | 49 <mark>%</mark> | 4 <mark>9</mark> % |
| 10.3.10.1    | Processor   | 43%               | <mark>4</mark> 3%  | 43%               | 43%                |
| 10.0.103.2   | Processor   | 27%               | 27%                | 27%               | 27%                |
| 10.3.10.1    | Driver text | 0%                | 0%                 | 0%                | 0%                 |

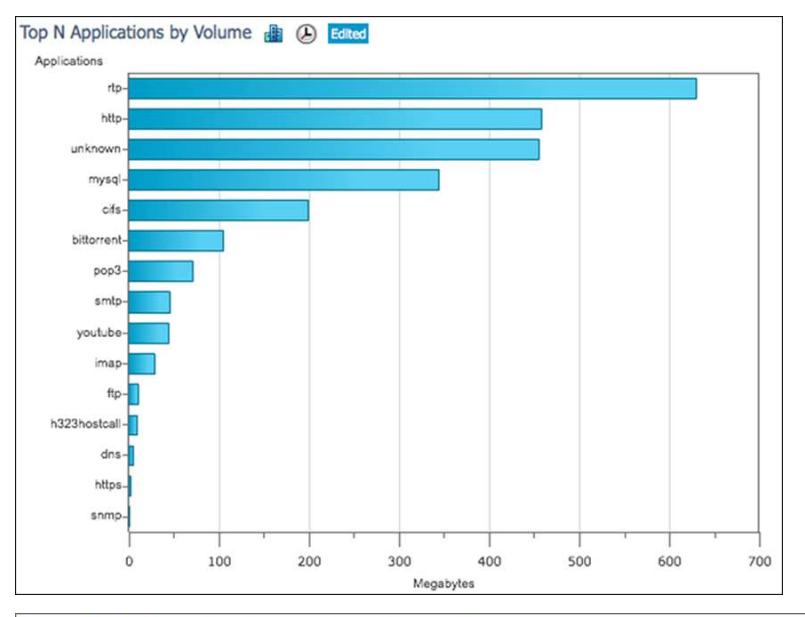

| Worst N Client | ts by Transaction | Time 🏦 🕑                            |                                     |                         |
|----------------|-------------------|-------------------------------------|-------------------------------------|-------------------------|
| Client         | Application       | Maximum<br>Transaction<br>Time (ms) | Average<br>Transaction<br>Time (ms) | Past 24 Hour Trend (ms) |
| 10.3.11.41     | h245              | 18603                               | 16365                               | 16453                   |
| 10.3.12.11     | null              | 131                                 | 128                                 | 45                      |
| 10.3.12.11     | pop3              | 33                                  | 30                                  | 38                      |
| 10.3.12.16     | smtp              | 36                                  | 30                                  | 26                      |
| 10.3.12.12     | smtp              | 37                                  | 29                                  | 28                      |

Cisco Prime Assurance Manager 1.1 also includes 360 degree views for devices. This further enables effective troubleshooting by bringing together all the device information like health, alarms, events, top application traffic on interfaces, etc into a single view. The troubleshooting context, in this case the site view, is maintained while viewing device specific information in the 360 degree window. As an example this enables the user to correlate the alarms with the configuration change, or identify which are the critical interfaces depending on which applications flow through them.

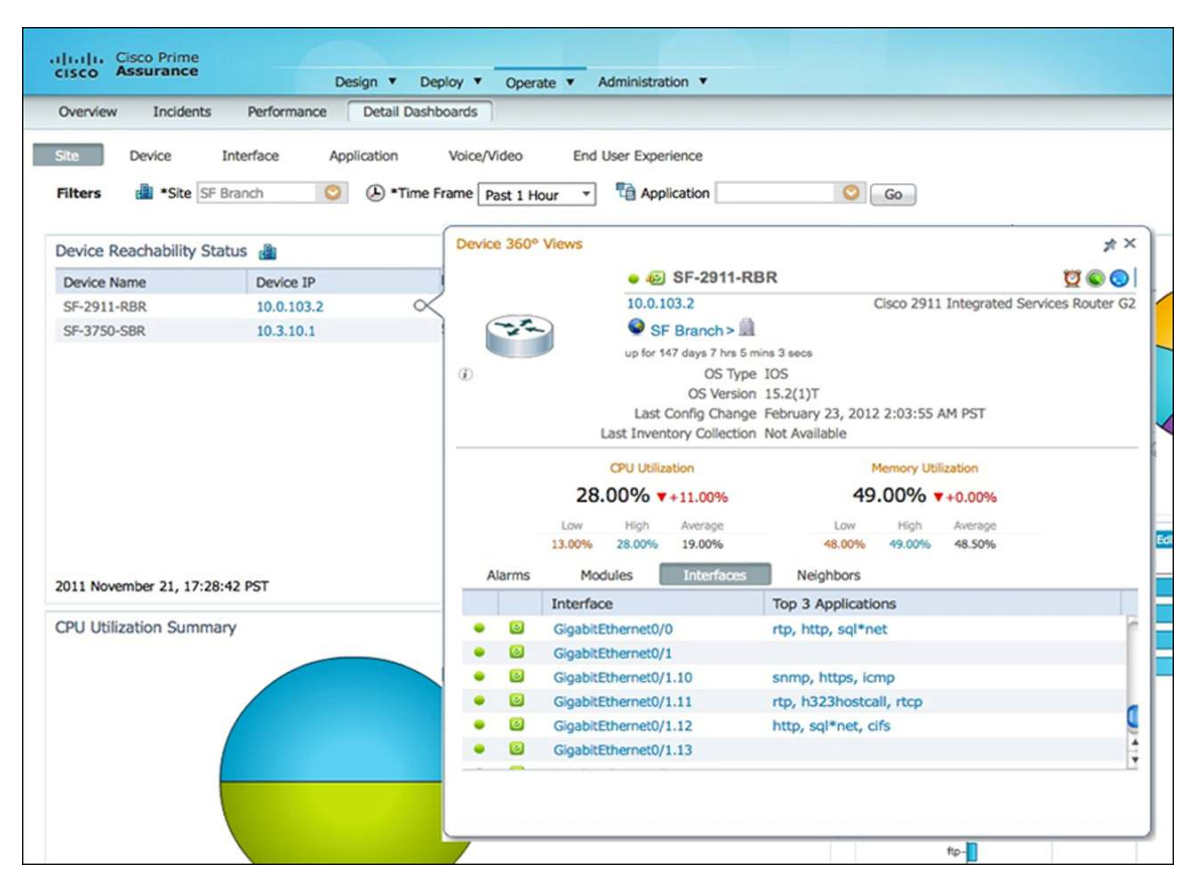

Clicking on a specific interface will bring up the Interface view, which further indicates the number of users on this interface, the interface utilization, the applications flowing through the interface. By selecting the WAN interface, the admin will get insight into trending and baselining of the branch usage.

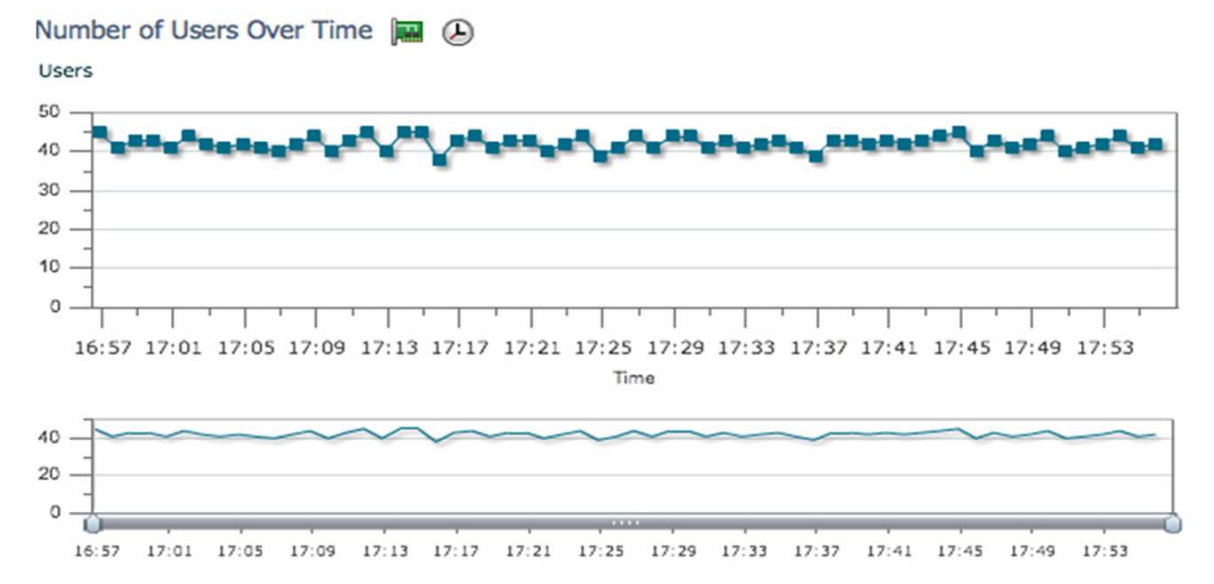

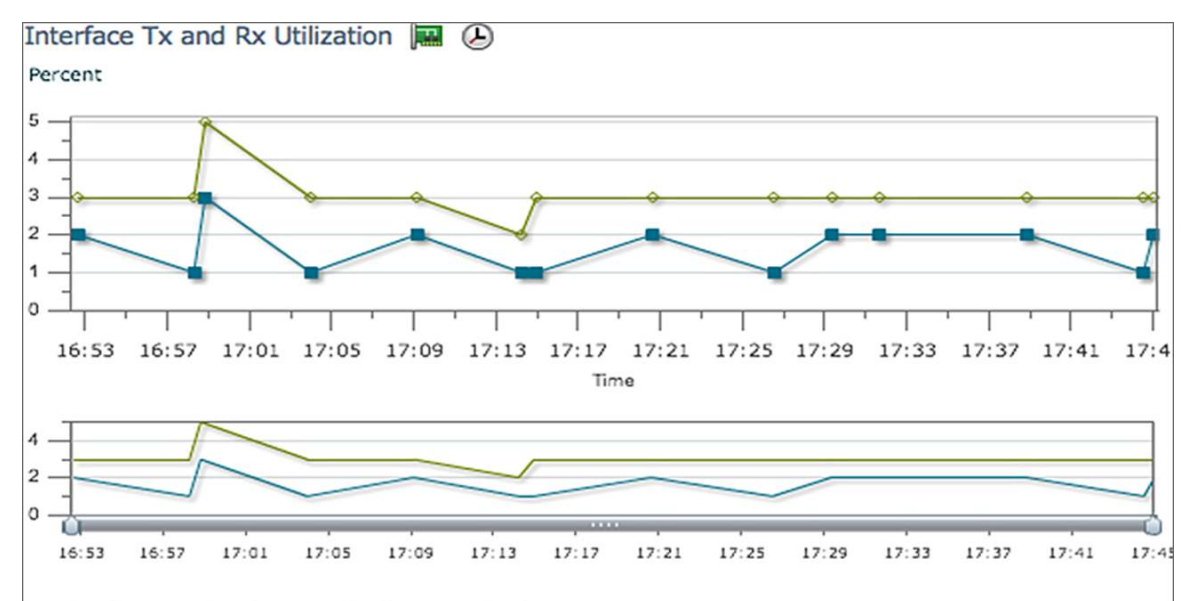

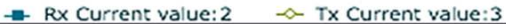

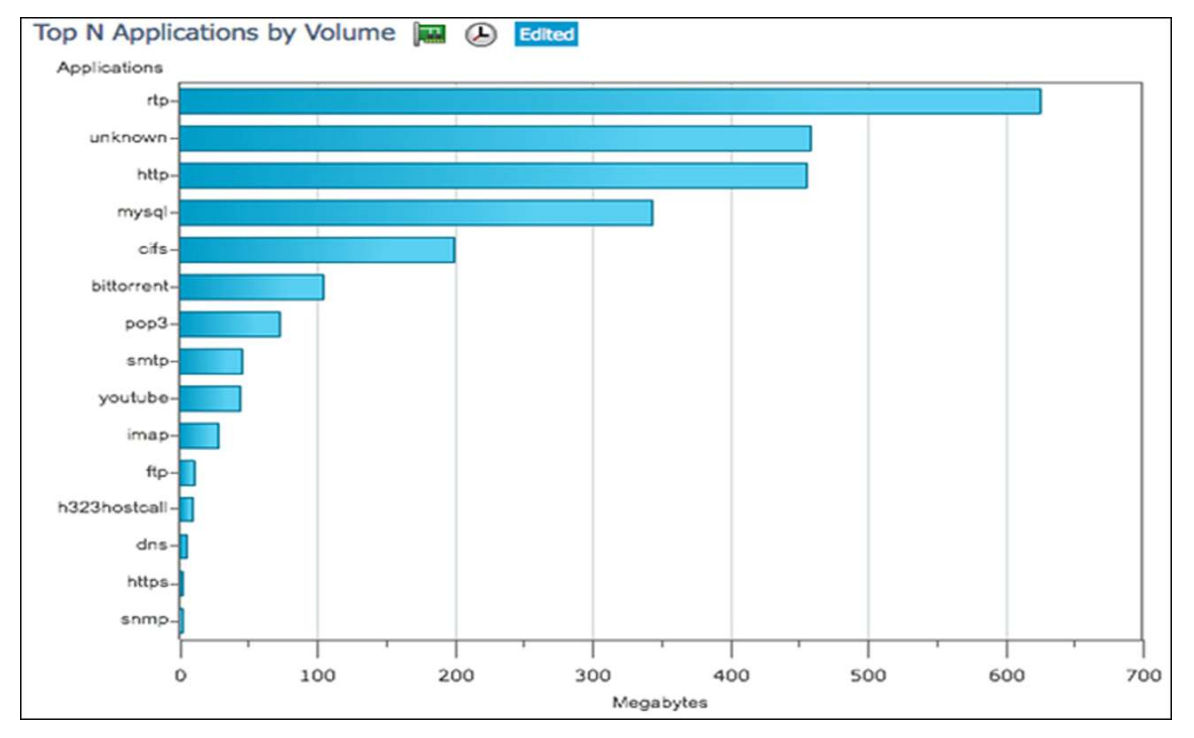

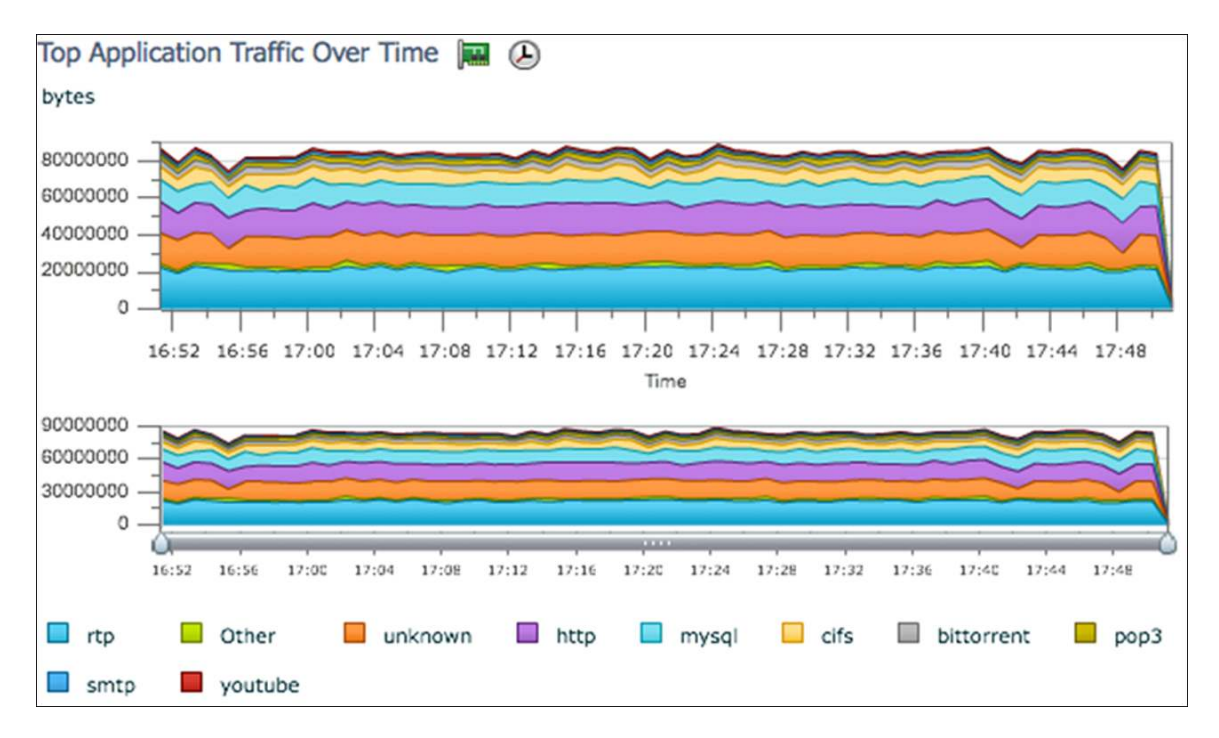

The Cisco Prime Assurance Manager can also provide end-to-end visibility into application health. The Application dashboard shows the sites having the worst experience for the application, cifs in this case. It also shows the health of the application servers, the top users of this application, the application usage trend and tools to further analyze and troubleshoot the application response time (ART).

| Worst N Sites b  | y Transaction  | Time 🛅 🕭                           | )       |                                |             |                                         |     |
|------------------|----------------|------------------------------------|---------|--------------------------------|-------------|-----------------------------------------|-----|
| Site             | Application    | Maximum<br>Transactio<br>Time (ms) | )<br>)  | Average<br>Transact<br>Time (m | tion<br>is) | Past 24 Hour Trend (ms)                 |     |
| Unassigned       | cifs           | 1179                               |         | 328                            |             |                                         | 166 |
| Management       | cifs           | 1179                               |         | 328                            |             |                                         | 83  |
| LA Branch        | cifs           | 266                                |         | 226                            |             |                                         | 223 |
| NY Branch        | cifs           | 127                                |         | 115                            |             |                                         | 116 |
| SJ Data Center   | cifs           | 266                                |         | 99                             |             |                                         | 111 |
| App Server Perfo | rmance 🔐 🗖     |                                    |         |                                |             |                                         |     |
| App Server       | Site           | Application                        | Avg. Se | erver Re: M                    | lax. Server | Re Server Response Time (ms)            | )   |
| 10.0.250.12      | SJ Data Center | cifs                               | 36      | 5                              | 52          | ~~~~                                    | 102 |
| 10.0.250.13      | SJ Data Center | cifs                               | 36      | 5                              | 50          | ~~~~~~~~~~~~~~~~~~~~~~~~~~~~~~~~~~~~~~~ | 101 |
| 10.0.250.11      | SJ Data Center | cifs                               | 35      | 4                              | 18          | ~~~~~~~~~~~~~~~~~~~~~~~~~~~~~~~~~~~~~~~ | 99  |
| 10.0.250.15      | SJ Data Center | cifs                               | 34      | 4                              | 18          | ~~~~                                    | 100 |
| 10.0.250.14      | SJ Data Center | cifs                               | 34      | 4                              | 16          | ~~~~                                    | 101 |
| 64.104.123.218   | Unassigned     | cifs                               | 0       | 0                              | )           |                                         | 0   |
| 64.103.101.153   | Unassigned     | cifs                               | 0       | 0                              | )           |                                         | 0   |
| 64.104.14.102    | Unassigned     | cifs                               | 0       | 0                              | )           |                                         | 0   |

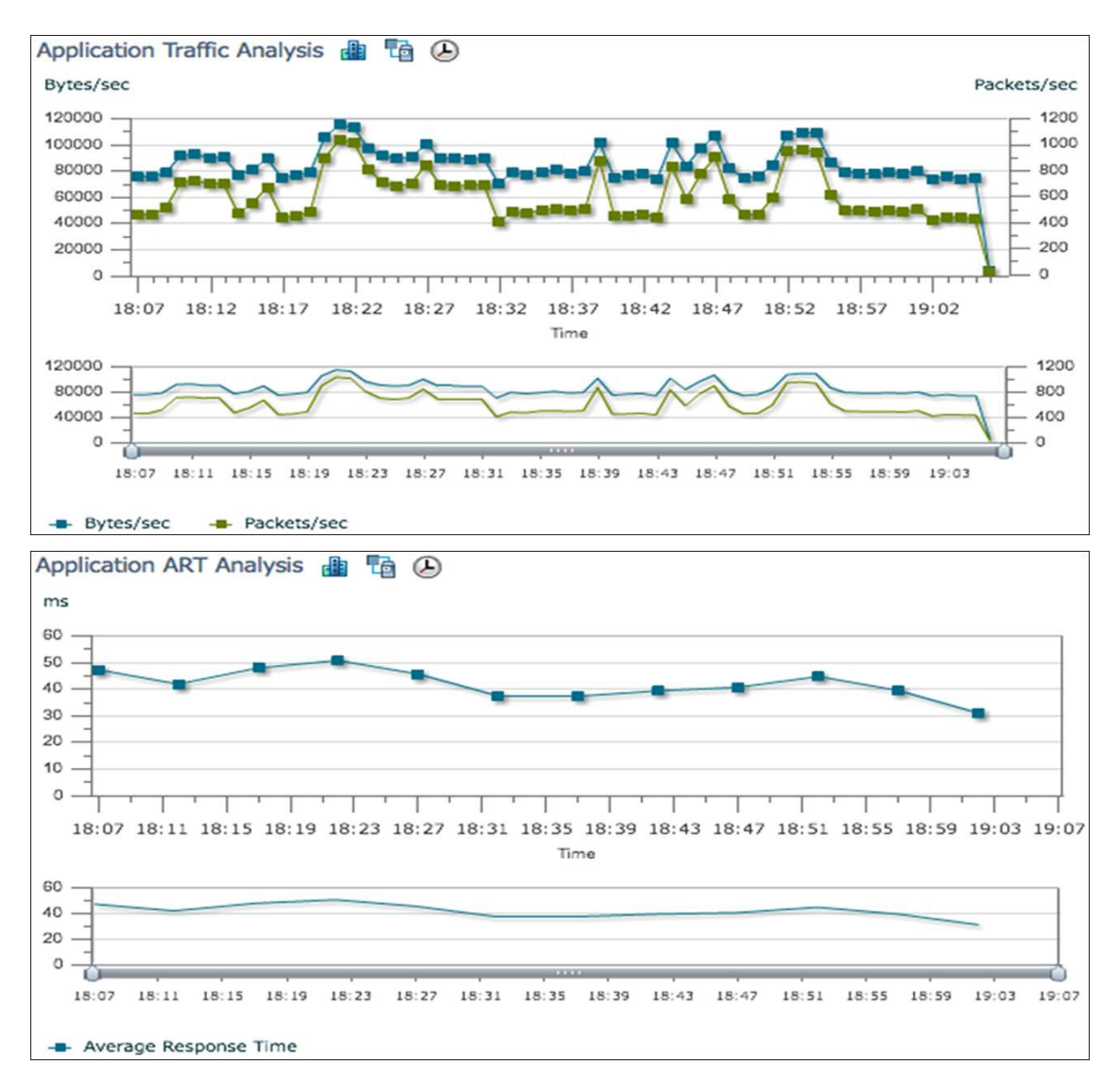

Similar to end-to-end application views, views are also available for end-to-end service performance such as Voice/Video service. The Voice/Video Dashboard shows site-to-site key performance indicators that affect service quality such as jitter and packet loss. In a large network the Cisco Prime Assurance Manager can provide service health between sites, and the Cisco Prime Collaboration Manager can be used to troubleshoot specific video sessions and identify exactly where the jitter/packet loss is getting injected between the sites.

| RTP Conversation | s Details 🕑      |             |                 |   |      |             |            |
|------------------|------------------|-------------|-----------------|---|------|-------------|------------|
| Source Address   | Destination Addr | Jitter (ms) | Packet Loss (%) | • | MOS  | Source Port | Destinatio |
| 192.168.138.202  | 10.15.11.10      | .22         | 8               |   | 3.61 | 25482       | 17264      |
| 192.168.138.201  | 10.15.11.10      | .32         | 8               |   | 3.81 | 27978       | 18012      |
| 192.168.138.202  | 10.15.11.10      | .83         | 8               |   | 3.6  | 25154       | 18382      |
| 192.168.138.201  | 10.15.11.10      | 2.07        | 8               |   | 3.63 | 24790       | 17396      |

| Worst N Site to Site Connec      | tions by Jitter 🕑 | Edited      |                                 |
|----------------------------------|-------------------|-------------|---------------------------------|
| Connections                      | Max. Jitter       | Avg. Jitter | <ul> <li>Min. Jitter</li> </ul> |
| SF Branch to DEN Branch          | 741.1             | .85.28      | 0.14                            |
| DEN Branch to SF Branch          | 69.44             | .8.89       | 0.11                            |
| Management to RTP Branch         | 3.34              | 1.96        | 0.64                            |
| San Jose Campus to<br>Management | 1.68              | 1.67        | 1.52                            |
| NY Branch to LA Branch           | 2.33              | 1.66        | 0.52                            |

| Worst N Site to Site Connect     | tions by Packet Loss | Edited              |                                               |
|----------------------------------|----------------------|---------------------|-----------------------------------------------|
| Connections                      | Max. Packet<br>Loss  | Avg. Packet<br>Loss | <ul> <li>Min. Packet</li> <li>Loss</li> </ul> |
| Management to San Jose<br>Campus | 11                   | 2.94                | 0                                             |
| NY Branch to LA Branch           | 5.57                 | 2.56                | 0                                             |
| DEN Branch to SF Branch          | 5.23                 | 2.07                | 0                                             |
| SF Branch to DEN Branch          | 6.25                 | 2.05                | 0                                             |
| RTP Branch to Management         | 8.82                 | 1.46                | 0                                             |

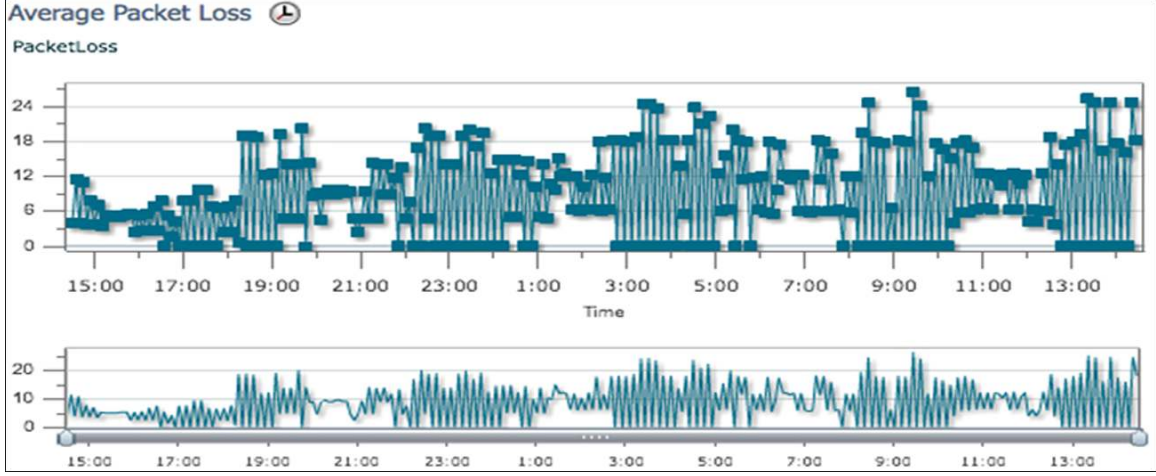

To help troubleshoot end-user experience issues, the Cisco Prime Assurance Manager provides an End-User Experience dashboard, where the specific user's experience can be compared to that of other users from the same site. This helps in insolating the issue to the user, the site, or the application.

| Worst N Clients by | Transaction Time |                           |                           |
|--------------------|------------------|---------------------------|---------------------------|
| Client             | Application      | Max Transaction Time (ms) | Avg Transaction Time (ms) |
| 10.3.11.41         | h245             | 29938                     | 25834                     |
| 10.3.12.11         | http             | 134                       | 128                       |
| 10.3.12.16         | smtp             | 34                        | 29                        |
| 10.3.12.11         | pop3             | 31                        | 29                        |
| 10.3.12.11         | mysql            | 29                        | 29                        |

Average Packet Loss 🕗

.

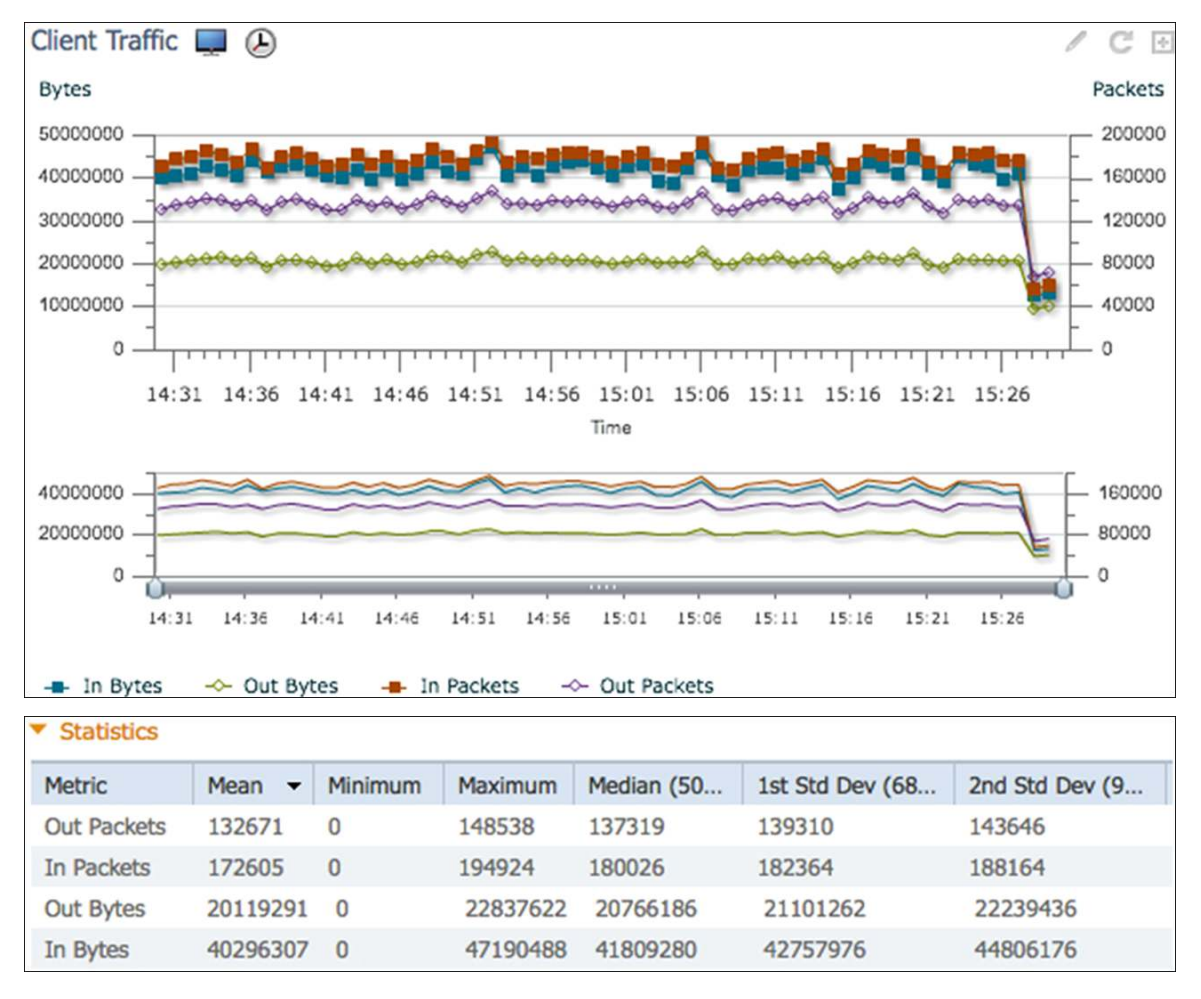

Another component of the Cisco Prime Assurance portfolio is the **Cisco Prime Network Analysis Module (NAM)**. The NAM can analyze live traffic streams and provide packet analysis capabilities for advanced troubleshooting. For visibility into WAN Optimized environments, the NAM collects information from the Cisco Wide Area Application Services (WAAS) Flow Agent (FA) and the Cisco IOS<sup>®</sup> Software Performance Agent (PA). NAM provides the network administrator with network performance dashboards such as Top-N applications, application throughput, and application response time. The Cisco Prime Assurance Manager also provides centralized management and reporting of all the NAM data from multiple NAMs.

| cisco Assurance                                                                                                    |                                                                                                    |                                                                                 |                                              | W                                                                                                   | tual Domain: ROOT-DOM                                                                                                    | AUN   Gemo + L                     | μ,                                                   |
|----------------------------------------------------------------------------------------------------|----------------------------------------------------------------------------------------------------|---------------------------------------------------------------------------------|----------------------------------------------|----------------------------------------------------------------------------------------------------|----------------------------------------------------------------------------------------------------|------------------------------------|------------------------------------------------------|
| Data Collectors                                                                                                    | Design   Deploy    Operate                                                                                                    | Administration *                                                                |                                              |                                                                                                    |                                                                                                    |                                    | -                                                    |
| Parts Collingtons                                                                                                    | nam.ACC-NAM2204.cisco.com                                                                                                    |                                                                                 |                                              |                                                                                                    |                                                                                                    |                                    |                                                      |
| Data Collectors                                                                                                    | ▼ Inventory/Conflouration Datails                                                                                                    |                                                                                 |                                              |                                                                                                    |                                                                                                    |                                    |                                                      |
| φ.·                                                                                                    | <ul> <li>Inventory/coninguration becaus</li> </ul>                                                                                                    | D                                                                               | evice Type                                   | Cisco NAM 2204 Applianc                                                                             | e                                                                                                    |                                    |                                                      |
| * 😥 Local                                                                                                    |                                                                                                    |                                                                                 | NAM IP                                       | 192.168.136.67                                                                                      |                                                                                                    |                                    |                                                      |
| Campus-NAM3.eset-cisco.com                                                                                                    |                                                                                                    | Host De                                                                         | vice Name                                    | nam.ACC-NAM2204.cisco                                                                               | com                                                                                                    |                                    |                                                      |
| DC-NAM2220.cisco.com                                                                                                    |                                                                                                    | Hor                                                                             | t Device 1P                                  | 192 168 136 67                                                                                      |                                                                                                    |                                    |                                                      |
| RTP-NAM-SRE.cisco.com                                                                                                    |                                                                                                    |                                                                                 | The Chatter                                  |                                                                                                    |                                                                                                    |                                    |                                                      |
| nam.ACC-NAM2204.cisco.com                                                                                                    |                                                                                                    | Reachao                                                                         | nity status                                  | Keachable                                                                                           |                                                                                                    |                                    |                                                      |
|                                                                                                    |                                                                                                    | Sy                                                                              | stem Time                                    |                                                                                                    |                                                                                                    |                                    |                                                      |
|                                                                                                    |                                                                                                    | NTP Se                                                                          | rver Name                                    | NA                                                                                                  |                                                                                                    |                                    |                                                      |
|                                                                                                    |                                                                                                    | NT                                                                              | P Server IP                                  | 171.68.10.150                                                                                       | Sync                                                                                                    | Reset                              |                                                      |
|                                                                                                    |                                                                                                    |                                                                                 | Version                                      | 5.1(1)                                                                                              |                                                                                                    |                                    |                                                      |
| 0                                                                                                    |                                                                                                    | Response Time                                                                   | Monitoring                                   | undefined                                                                                           |                                                                                                    |                                    |                                                      |
|                                                                                                    |                                                                                                    | Call Signal                                                                     | Monitoring                                   | undefined                                                                                           |                                                                                                    |                                    |                                                      |
|                                                                                                    | ▼ Associated Data Sources                                                                                                    |                                                                                 |                                              |                                                                                                    |                                                                                                    |                                    |                                                      |
|                                                                                                    |                                                                                                    |                                                                                 |                                              | s                                                                                                   | how All                                                                                                    | Total 4 😻 🗐                        | 8                                                    |
|                                                                                                    | Data Source                                                                                                    | <ul> <li>Type</li> </ul>                                                        |                                              | Exporting Device                                                                                    | Status                                                                                                    |                                    | -                                                    |
|                                                                                                    | 192.168.136.67-DATA PORT 1                                                                                                    | DATA PORT                                                                       |                                              | 192.168.136.67                                                                                      | 🔕 Down                                                                                                    |                                    |                                                      |
|                                                                                                    | 192.168.136.67-DATA PORT 2                                                                                                    | DATA PORT                                                                       |                                              | 192.168.136.67                                                                                      | O Down                                                                                                    |                                    |                                                      |
|                                                                                                    | 192.168.136.67-DATA PORT 3                                                                                                    | DATA PORT                                                                       |                                              | 192.168.136.67                                                                                      | Up                                                                                                    |                                    |                                                      |
| Download III Decode III Delete                                                                                                    |                                                                                                    |                                                                                 | Sec. (117)                                   |                                                                                                    |                                                                                                    | Show                               | N Al                                                 |
| CIFS RTPBr DC 1.ocap                                                                                                    | DTD-NAM-SDE cisco com                                                                                                    | 2                                                                               | 10.0                                         | 2012-Mar-                                                                                           | 13 4:36:10 PDT                                                                                                    | • 5<br>N                           | N/A                                                  |
| Session 192 168 138 210.pcap                                                                                                    | DC-NAM2220.cisco.com                                                                                                    | 2                                                                               | 1.2                                          | 2012-Mar-                                                                                           | 05 4:22:36 PST                                                                                                    | N                                  | N/A                                                  |
| RTP_DC_Capture_1.pcap                                                                                                    | DC-NAM2220.cisco.com                                                                                                    | 2                                                                               | 8.4                                          | 2012-Mar-                                                                                           | 05 2:20:23 PST                                                                                                    | N                                  | N/A                                                  |
| Session_10_15_11_10.pcap                                                                                                    | DC-NAM2220.cisco.com                                                                                                    | 7                                                                               | 9.4                                          | 2012-Mar-                                                                                           | 05 2:09:35 PST                                                                                                    | N                                  | N/A                                                  |
| Session_pcsynchttps.pcap                                                                                                    | DC-NAM2220.cisco.com                                                                                                    | 2                                                                               | 0.4                                          | 2012-Mar-                                                                                           | 05 2:04:51 PST                                                                                                    | N                                  | N/A                                                  |
| Session_pcsynchttps_1.capture                                                                                                    | DC-NAM2220.cisco.com                                                                                                    | ł                                                                               | 0.2                                          | 2012 Mar.                                                                                           |                                                                                                    |                                    |                                                      |
|                                                                                                    |                                                                                                    | 7                                                                               | and the second                               | 2012-1981-                                                                                          | 05 2:02:34 PST                                                                                                    | N                                  | N/A                                                  |
| golles_1.capture     Domo122_1_occop                                                                                                    | DC-NAM2220.cisco.com                                                                                                    | 2<br>2                                                                          | 10.0                                         | 2012-Mar-                                                                                           | 05 2:02:34 PST<br>80 8:40:10 PST                                                                                                    | N                                  | N/A<br>N/A                                           |
| golles_1.capture     Demo123_1.pcap     RTP DC 1.pcap                                                                                                    | CC-NAM2220.cisco.com                                                                                                    | 2<br>2<br>2                                                                     | 10.0<br>10.0<br>10.0                         | 2012-Jan-<br>2012-Jan-<br>2012-Jan-<br>2012-Jan-                                                    | 05 2:02:34 PST<br>80 8:40:10 PST<br>25 3:23:49 PST<br>25 10:03:15 PST                                                                                            | N<br>N<br>N                        | N/A<br>N/A<br>N/A<br>N/A                             |
| golles_1.capture     Demo123_1.pcap     RTP_DC_1.pcap     Session_flowmonitor_192_168_136_32.pcap                                                                                                    | DC-NAM2220.cisco.com                                                                                                    | ?<br>ኇ<br>ም                                                                     | 10.0<br>10.0<br>10.0<br>10.0                 | 2012-Inar-<br>2012-Jan-<br>2012-Jan-<br>2012-Jan-<br>2012-Feb-<br>2012-Feb-                         | 05 2:02:34 PST<br>30 8:40:10 PST<br>25 3:23:49 PST<br>25 10:03:15 PST<br>25 8:01:57 PST                                                                          | N<br>N<br>N<br>N                   | N/A<br>N/A<br>N/A<br>N/A<br>N/A                      |
| golies_1.capture     Demo123_1.pcap     RTP_DC_1.pcap     Session_flowmonitor_192_168_136_32.pcap     App_Start_1.capture                                                                                                    | DC-NAM2220.cisco.com<br>RTP-NAM-SRE.cisco.com<br>RTP-NAM-SRE.cisco.com<br>Campus-NAM3.eset-cisco.com<br>DC-NAM2220.cisco.com                                 | ?<br>중<br>이미 <i>월</i><br>?                                                      | 10.0<br>10.0<br>10.0<br>10.0<br>50.0         | 2012-Har-<br>2012-Jan-<br>2012-Jan-<br>2012-Jan-<br>2012-Feb-<br>2012-Feb-<br>2012-Feb-             | 05 2:02:34 PST<br>80 8:40:10 PST<br>25 3:23:49 PST<br>25 10:03:15 PST<br>25 8:01:57 PST<br>19 10:25:06 PST                                                       | N<br>N<br>N<br>N<br>N              | N/A<br>N/A<br>N/A<br>N/A<br>N/A                      |
| golles_1.capture Demo123_1.pcap RTP_DC_1.pcap Session_flowmonitor_192_168_136_32.pcap App_Start_1.capture gilles_1.pcap  r NAM Data Collector                                                                                                    | DC-NAM2220.cisco.com<br>RTP-NAM-SRE.cisco.com<br>Campus-NAM3.eset-cisco.com<br>DC-NAM2220.cisco.com<br>RTP-NAM-SRE.cisco.com                                 | ?<br>27<br>27<br>27<br>27<br>27<br>27<br>27<br>27<br>27<br>27<br>27<br>27<br>27 | 10.0<br>10.0<br>10.0<br>50.0<br>10.0         | 2012-Mar<br>2012-Jan-<br>2012-Jan-<br>2012-Jan-<br>2012-Feb-<br>2012-Feb-<br>2012-Feb-              | 05 2:02:34 PST<br>10 8:40:10 PST<br>15 3:23:49 PST<br>15 10:03:15 PST<br>15 10:03:15 PST<br>19 10:25:06 PST<br>16 5:45:48 PST                                    | N<br>N<br>N<br>N<br>N              | N/A<br>N/A<br>N/A<br>N/A<br>N/A<br>N/A               |
| golies_1.capture     Demo123_1.cap     RTP_DC_1.pcap     Session_flowmonitor_192_168_136_32.pcap     App_Start_1.capture     gilles_1.pcap      NAM Data Collector      NAM Data Collector      Device Name     RTP-NAM-SRE.cisco.com     nam.ACC-NAM2204.cisco.                              | DC-NAM2220.cisco.com<br>RTP-NAM-SRE.cisco.com<br>Campus-NAM3.rest-cisco.com<br>DC-NAM2220.cisco.com<br>RTP-NAM-SRE.cisco.com<br>RTP-NAM-SRE.cisco.com<br>Com | Type<br>Cisco SM-SRE Netwo<br>Cisco NAM 2204 Appl                               | 10.0<br>10.0<br>10.0<br>50.0<br>10.0<br>10.0 | 2012-Mar<br>2012-Jan-<br>2012-Jan-<br>2012-Jan-<br>2012-Feb-<br>2012-Feb-<br>2012-Feb-<br>2012-Feb- | 05 2:02:34 PST<br>10 8:40:10 PST<br>15 3:23:49 PST<br>15 10:03:15 PST<br>15 10:03:15 PST<br>19 10:25:06 PST<br>16 5:45:48 PST<br><b>Data</b><br>Enabl<br>Enabl   | Show [<br>Collection               | N/A<br>N/A<br>N/A<br>N/A<br>N/A<br>N/A<br>N/A<br>N/A |
| golies_1.capture     Demo123_1.pcap     RTP_DC_1.pcap     Session_flowmonitor_192_168_136_32.pcap     App_Start_1.capture     gilles_1.pcap      NAM Data Collector      NAM Data Collector      Device Name     RTP-NAM-SRE.cisco.com     nam.ACC-NAM2204.cisco.     Campus-NAM3.eset-cisco. | COM                                                                                                    | Type<br>Cisco SM-SRE Networ<br>Cisco NAM 2204 Appl<br>WS-SVC-NAM-3              | 10.0<br>10.0<br>10.0<br>50.0<br>10.0<br>10.0 | 2012-Mar<br>2012-Jan<br>2012-Jan<br>2012-Jan<br>2012-Feb<br>2012-Feb<br>2012-Feb<br>2012-Feb        | 05 2:02:34 PST<br>10 8:40:10 PST<br>15 3:23:49 PST<br>15 10:31:15 PST<br>15 10:03:15 PST<br>19 10:25:06 PST<br>16 5:45:48 PST<br>Data<br>Enabl<br>Enabl<br>Enabl | Show [<br>Collection<br>led<br>led | N/A<br>N/A<br>N/A<br>N/A<br>N/A<br>N/A<br>N/A<br>N/A |

NAM can also be integrated with Cisco WAAS Central Manager (CM) to provide the network administrator with a combined view of the network performance, user experiences, and optimization statistics.

WAN optimization technology such as Cisco WAAS uses TCP proxy, which splits a TCP connection into multiple segments within the network (client segment, WAN segment, and server segment). Traditional network performance reporting, which relies on Switched Port Analyzer (SPAN), may not be able to accurately provide the application response time. Cisco Prime NAM fully interoperates with Cisco WAAS to correctly report application response time with WAN optimization. The network administrator can use application response time information along with optimization statistics to quantify WAN optimization ROI.

The following screenshot shows the NAM dashboard accessible through Cisco WAAS CM. From the WAAS CM menu, select **Monitor > Network Analysis Module > Overview** to display high-level information about applications at the chosen site such as Top-N Applications, Top-N Hosts, etc.

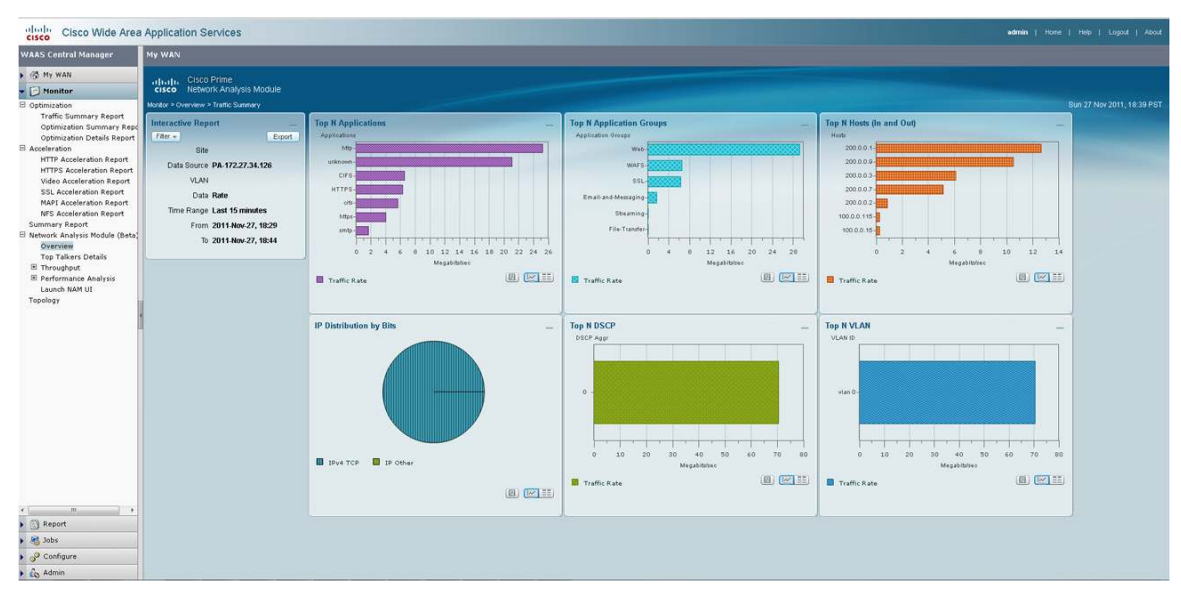

From the same WAAS Central Manager menu, the network administrator can find more information about the application throughput (volume) over time by selecting **Monitor > Network Analysis Module > Throughput > Top Applications**.

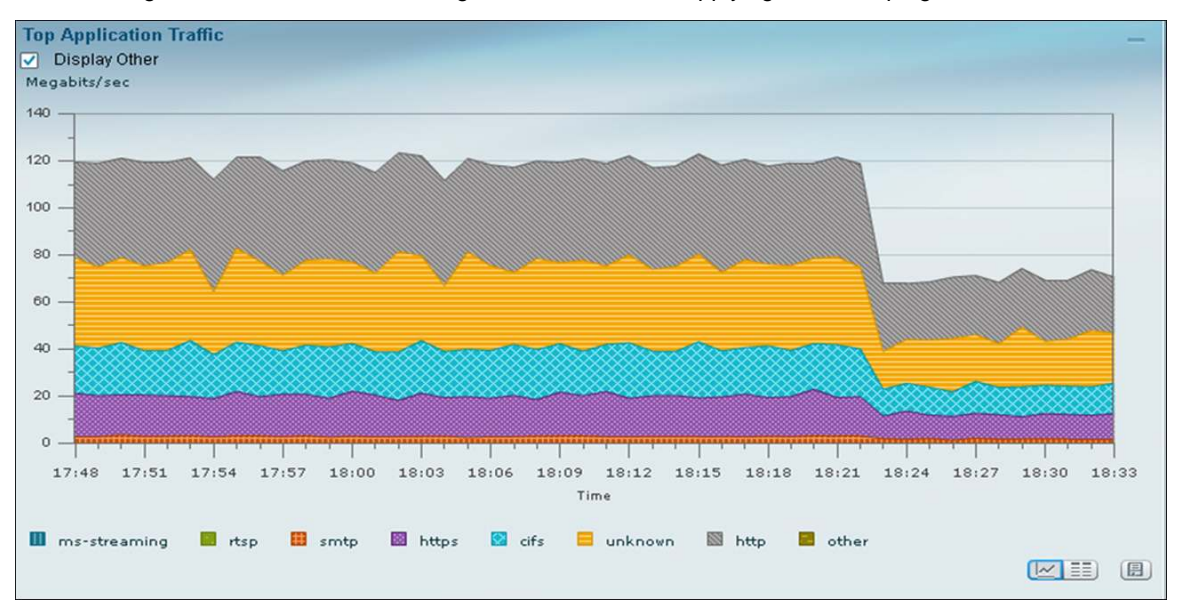

The following screenshot shows the change in traffic rate after applying traffic shaping:

NAM can also provide response-time information that is collected from either Cisco IOS Performance Agent available within a Cisco Integrated Services Routers Generation 2 (ISR G2) router, or WAAS Flow Agent available within all WAAS appliances. Response time provides information about the transaction time and the server delay that is relevant to measuring or quantifying user experience accessing applications. Go to **Monitor > Network Analysis Module > Performance Analysis > Application** to see the transaction time. The screenshot shows a significant improvement in application transaction time after enabling WAN optimization.

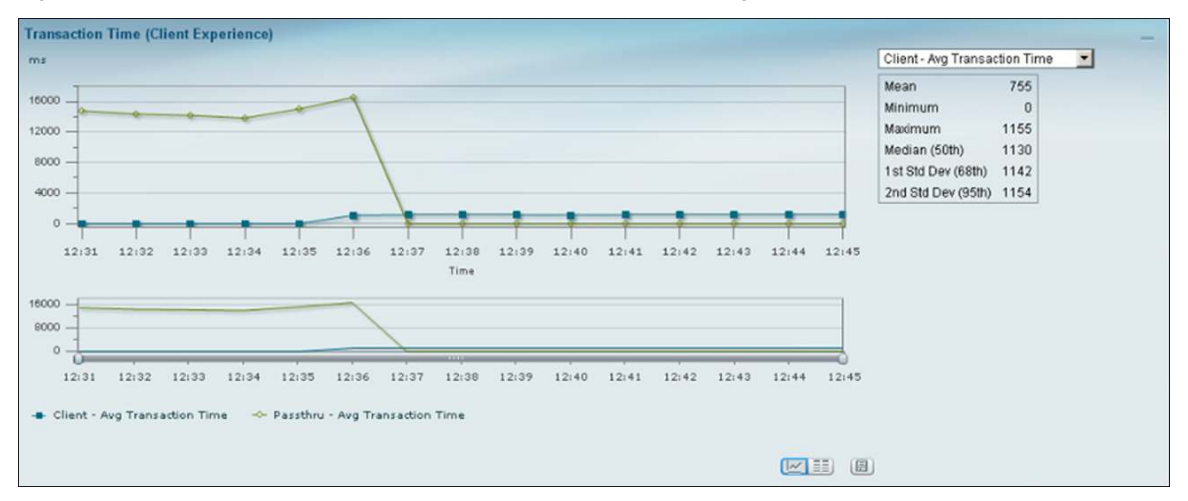

The table below lists the hardware and software products for NGEW RWAN.

#### **Product List**

| Role                   | Hardware or Software                                                                                                    | Software Version |
|------------------------|----------------------------------------------------------------------------------------------------|------------------|
| Standard branch office | Cisco 2951 Integrated Services Router (ISR)                                                                                  | IOS 15.2(2)T1    |
|                        | High-density packet voice video digital signal<br>processor module for Cisco Unified<br>Communications Solutions (PVDM3-256) |                  |

| Role                                  | Hardware or Software                                               | Software Version |
|---------------------------------------|--------------------------------------------------------------------|------------------|
| High-end branch office                | Cisco 3945 ISR<br>PVDM3-256                                        | 15.2(2)T1        |
| Headend router                        | Cisco ASR 1006 Aggregation Services Router                         | IOS XE RIs 3.5   |
| Device management and configuration   | Cisco Prime LMS                                                    | 4.2              |
| Video monitoring and troubleshooting  | Cisco Prime Collaboration Manager                                  | 1.1              |
| Application Visibility                | Cisco Prime Assurance Manager                                      | 1.1              |
| Application Visibility                | Cisco Prime Network Analysis Module (NAM)                          | 5.1(2)           |
| Cisco WAAS management<br>Call control | Cisco WAAS Central Manager<br>Cisco Unified Communications Manager | 4.4<br>8.6       |

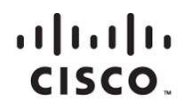

Americas Headquarters Cisco Systems, Inc. San Jose, CA Asia Pacific Headquarters Cisco Systems (USA) Pte. Ltd. Singapore Europe Headquarters Cisco Systems International BV Amsterdam, The Netherlands

Cisco has more than 200 offices worldwide. Addresses, phone numbers, and fax numbers are listed on the Cisco Website at www.cisco.com/go/offices.

Cisco and the Cisco logo are trademarks or registered trademarks of Cisco and/or its affiliates in the U.S. and other countries. To view a list of Cisco trademarks, go to this URL: www.cisco.com/go/trademarks. Third party trademarks mentioned are the property of their respective owners. The use of the word partner does not imply a partnership relationship between Cisco and any other company. (1110R)

Printed in USA